# NISZCZENIE

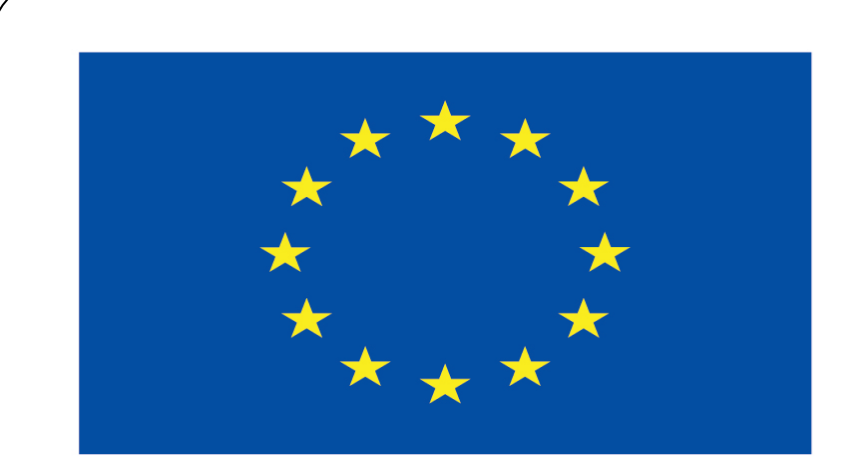

### Co-funded by the European Union

### **Co-runged by** the European Union

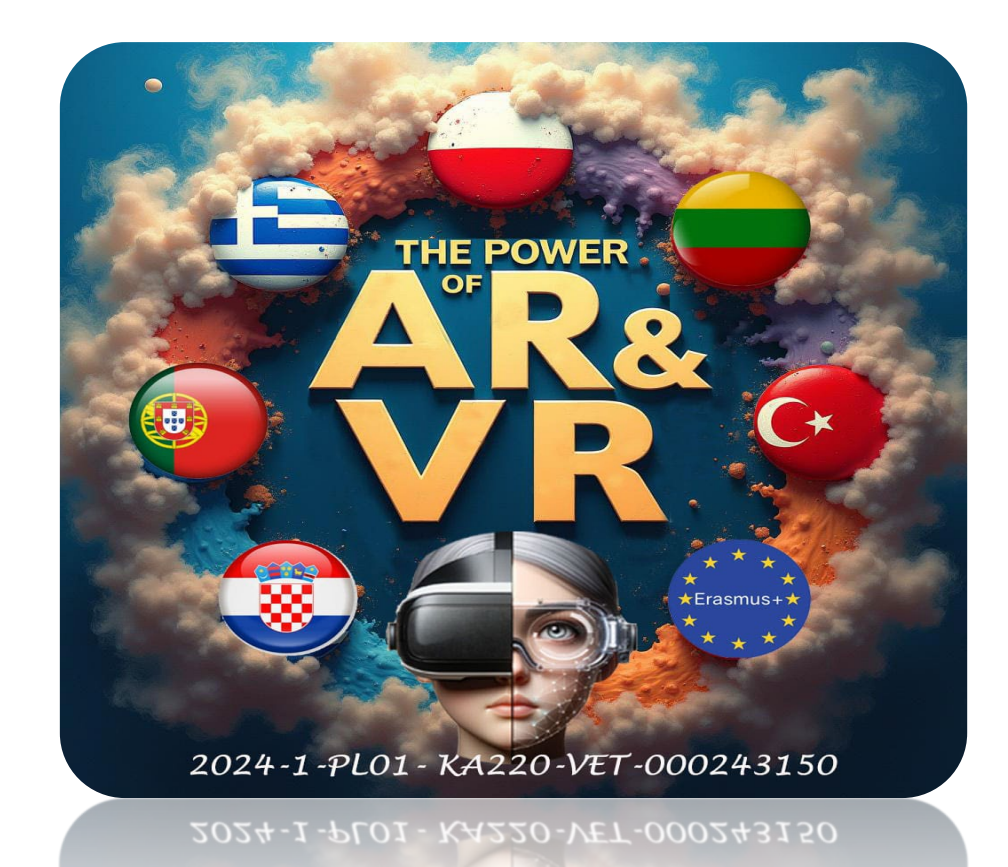

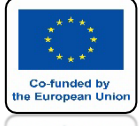

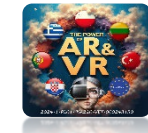

## WSTAW CUBE I PRZESKALUJ GO JAK NA RYSUNKU

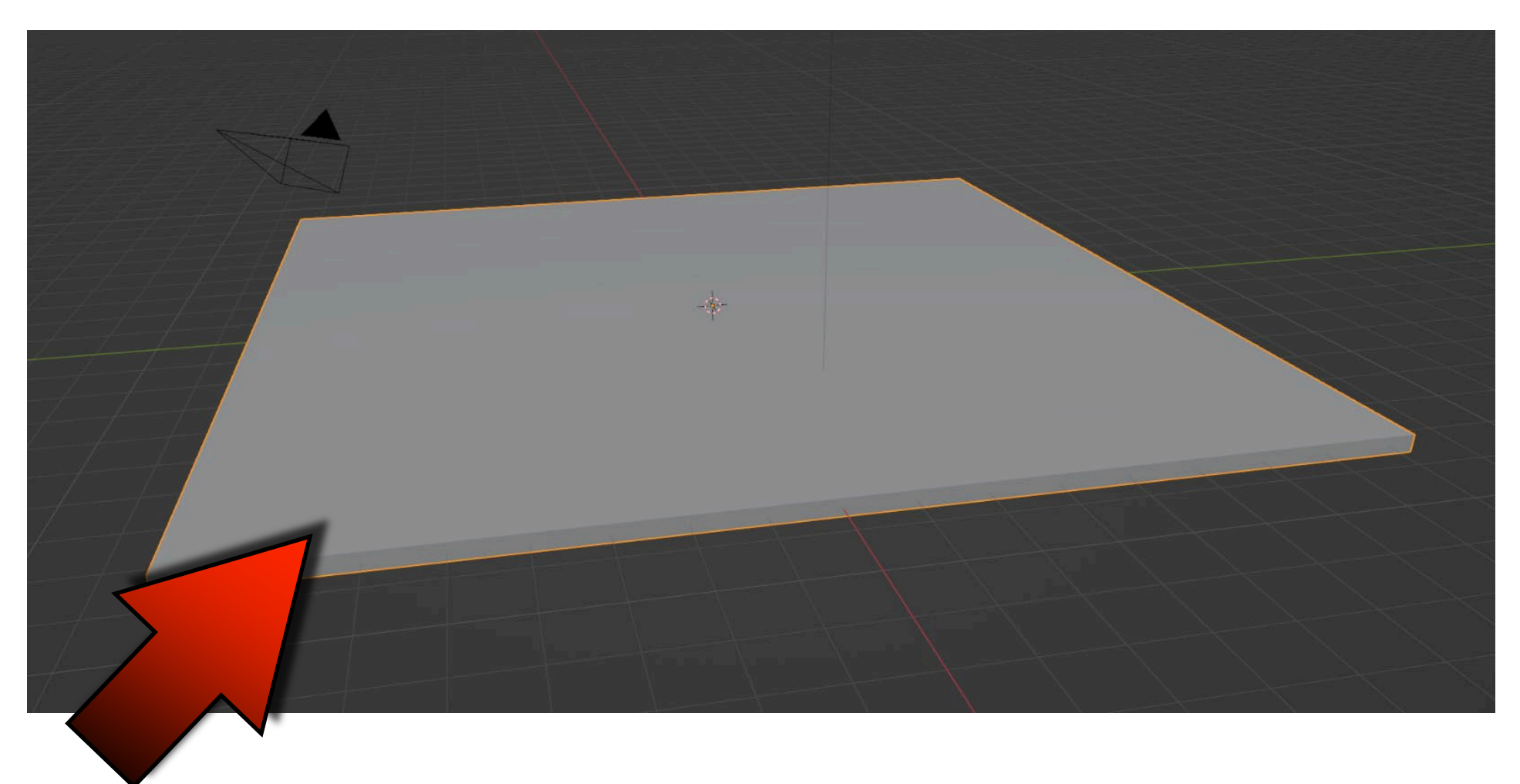

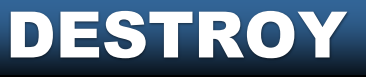

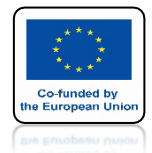

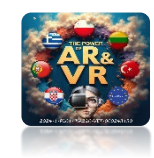

## **UMIEŚĆ UV SPHERE PONAD CUBE**

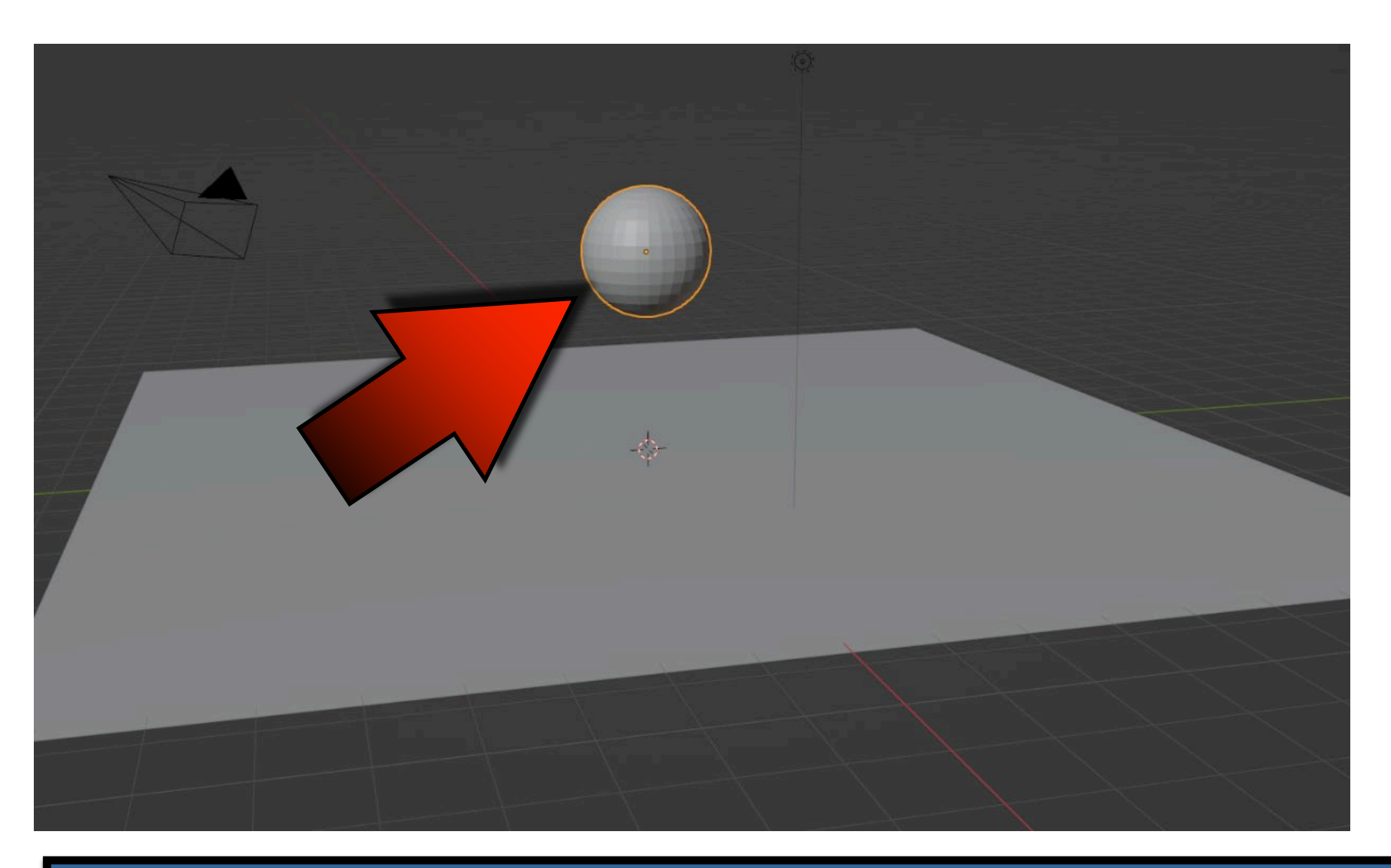

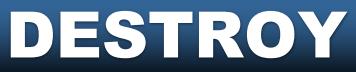

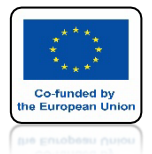

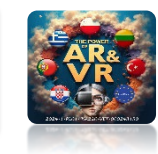

### **DLA CUBE USTAW RIGID BODY I TYP PASSIVE**

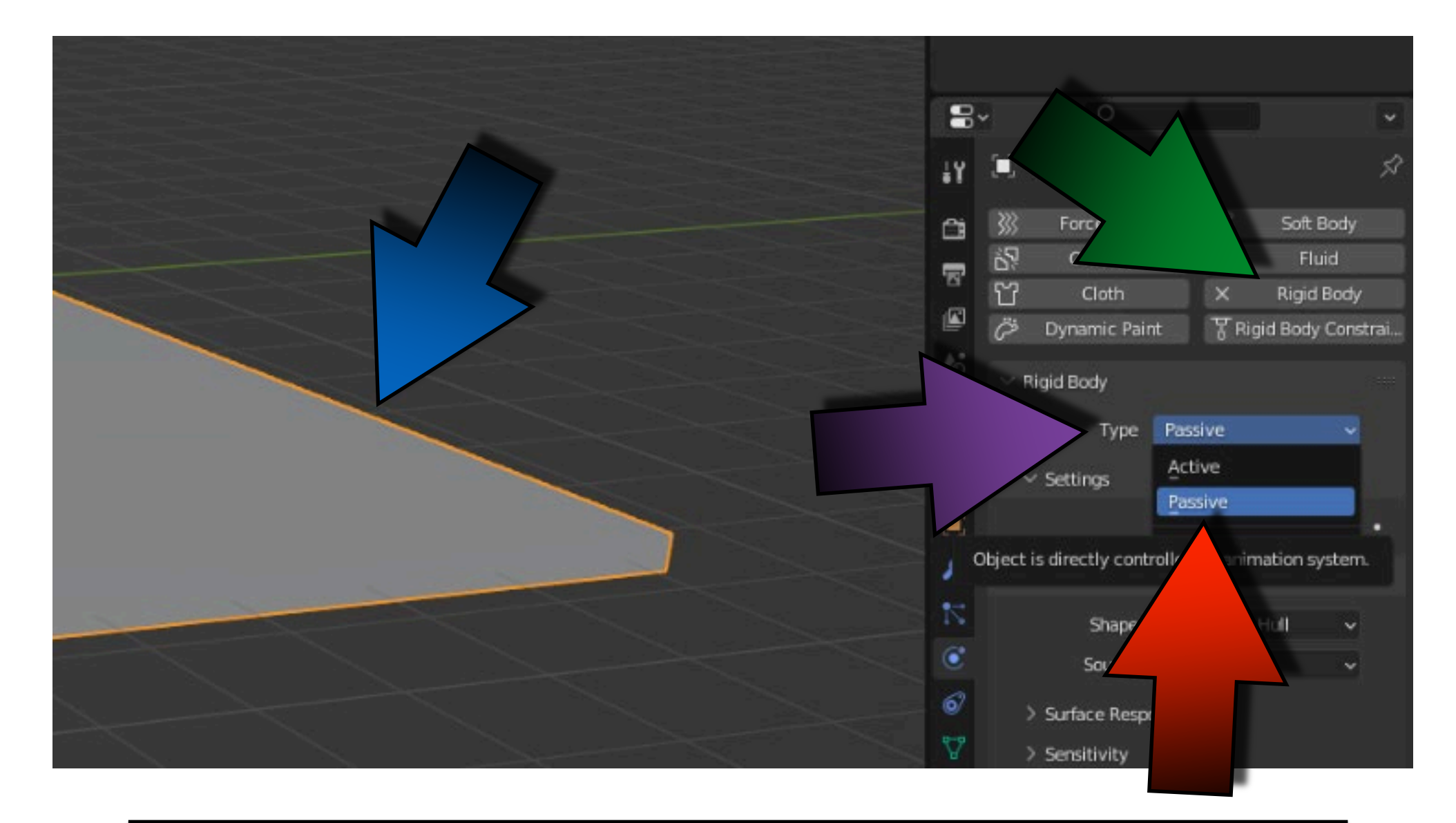

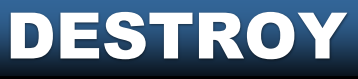

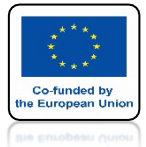

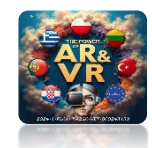

### **DODAJ CELL FRACTURE W PREFERENCES**

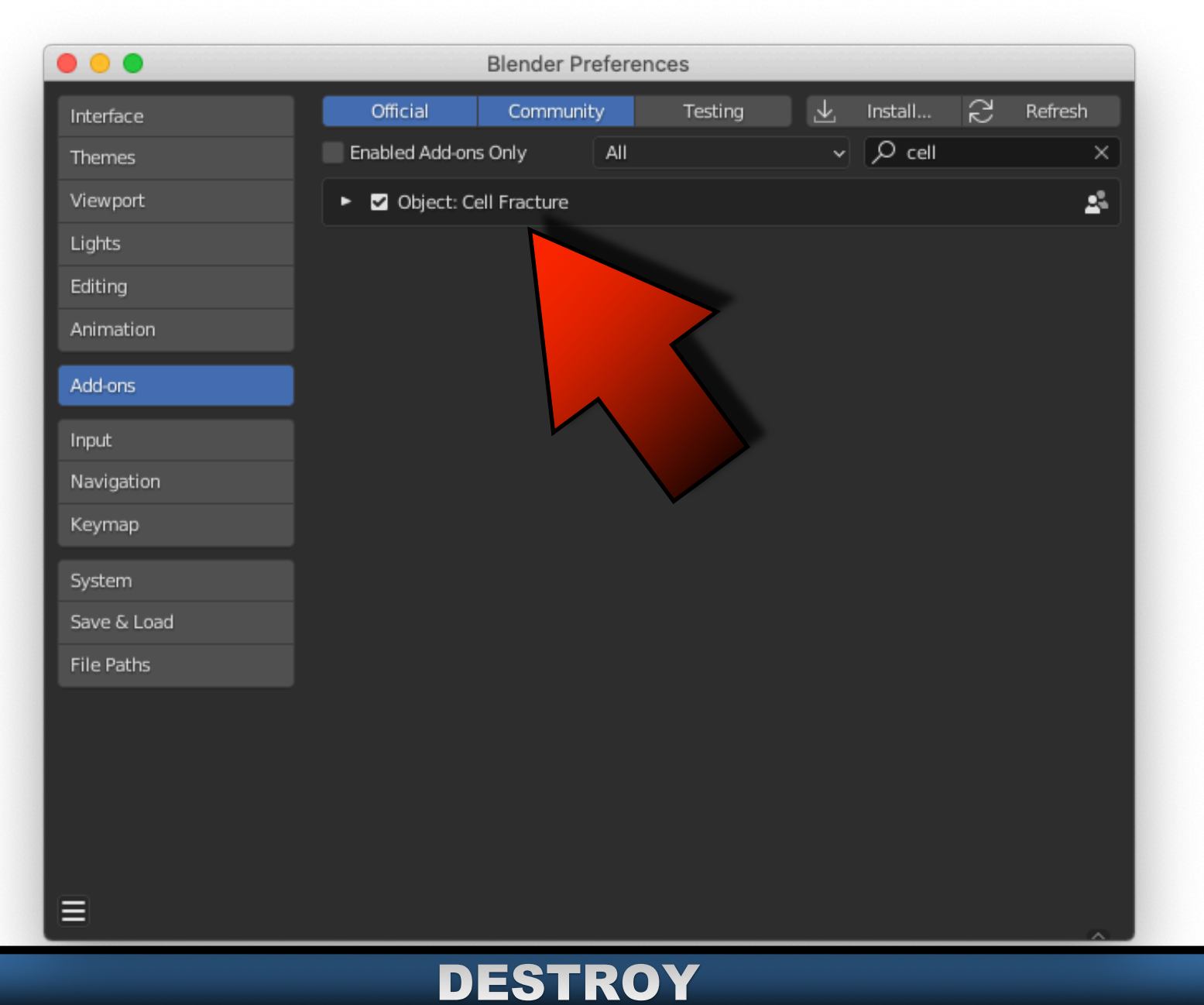

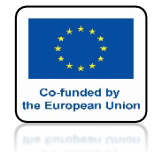

## POWER OF AR AND VR ZAZNACZ CUBE I WYBIERZ CELL FRACTURE

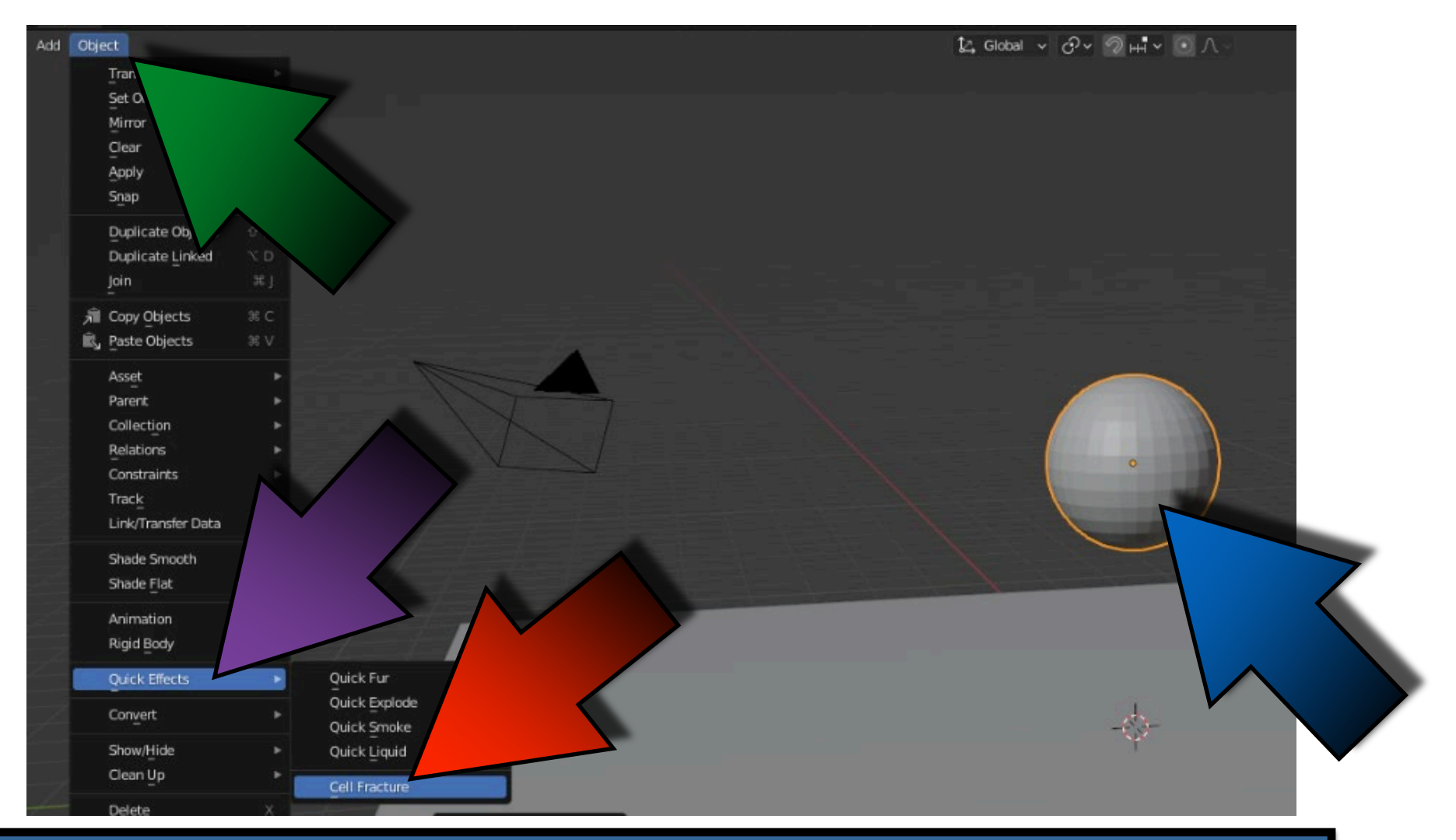

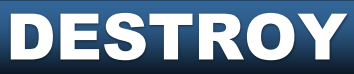

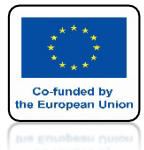

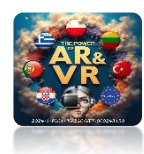

# NACIŚNIJ OK

| Cell fracture selected m                   | iesh objects |                   |                    |                |                           |                 |
|--------------------------------------------|--------------|-------------------|--------------------|----------------|---------------------------|-----------------|
| Operator Presets                           |              |                   |                    |                |                           | ~ + -           |
| Point Source                               |              |                   |                    |                |                           |                 |
| Own Verts                                  | Child Vert   | s Own P           | articles           | Child Particle | s <u>A</u> nr             | notation Pencil |
| Source Limit                               |              | 100               | Noise              |                |                           | 0.00            |
| Scale:                                     |              | 1.00              | 1.0                | 0              |                           | 1.00            |
| Recursive Shatter                          |              |                   |                    |                |                           |                 |
| Recursion                                  | 0            | Source Limit      |                    | 8 Clamp        | Recursion                 | 250             |
| Rando 0.25                                 | Random       | Small             | Big                | Cursor         | Close                     | Cursor Far      |
| Smooth Interior<br>Material<br>Physics     | Sharp        | Edges<br>r VGroup | Apply Split Margin | Edge<br>0.00   | ☑ Match D<br>☑ Split Isla | Data<br>ands    |
| Object<br>Recenter<br>Scene<br>Collection: |              |                   |                    |                |                           |                 |
| Debug<br>Show Progress Real                | time         | 715               | ×                  | Debug          | Boolean                   |                 |

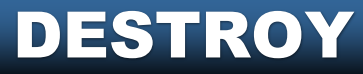

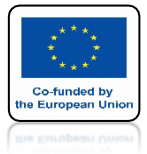

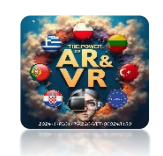

## **POWSTANIE 100 ELEMENTÓW**

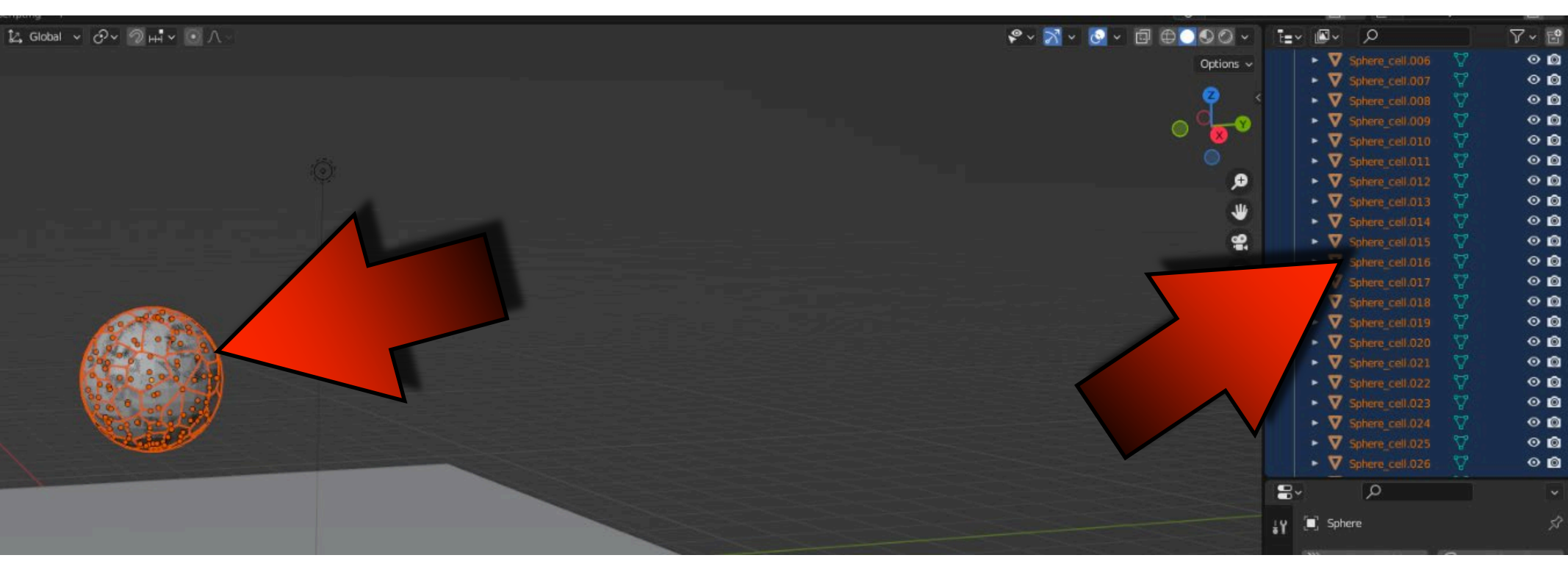

| Cell fracture selected me | :sh objects |        |   |
|---------------------------|-------------|--------|---|
| Operator Presets          |             |        | 4 |
| Point Source              |             |        |   |
| Own Verts                 | Child Verts | Own Pa |   |
| Source Limit              |             | 100    |   |
| Scale:                    | 1.00        |        |   |

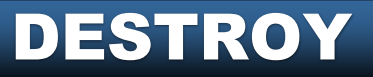

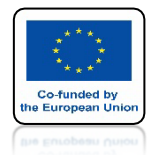

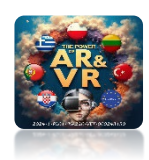

# NACIŚNIJ SPACJE I ZOBACZ ANIMACJE

# **YouTube**

### DODALISMY RIGID BODY TYLKO DLA UV SPHERE A NIE DLA POZOSTAŁYCH ELEMENTÓW

## https://youtu.be/qLml6JrgLYE

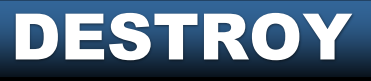

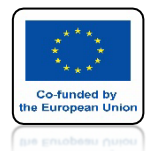

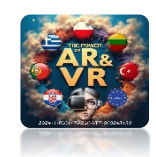

### NA POCZATKU ZAZNACZ UV SPHERE A NASTĘPNIE Z KLAWISZEM SHIFT POZOSTAŁE ELEMENTY I WYBIERZ COPY FROM ACTIVE

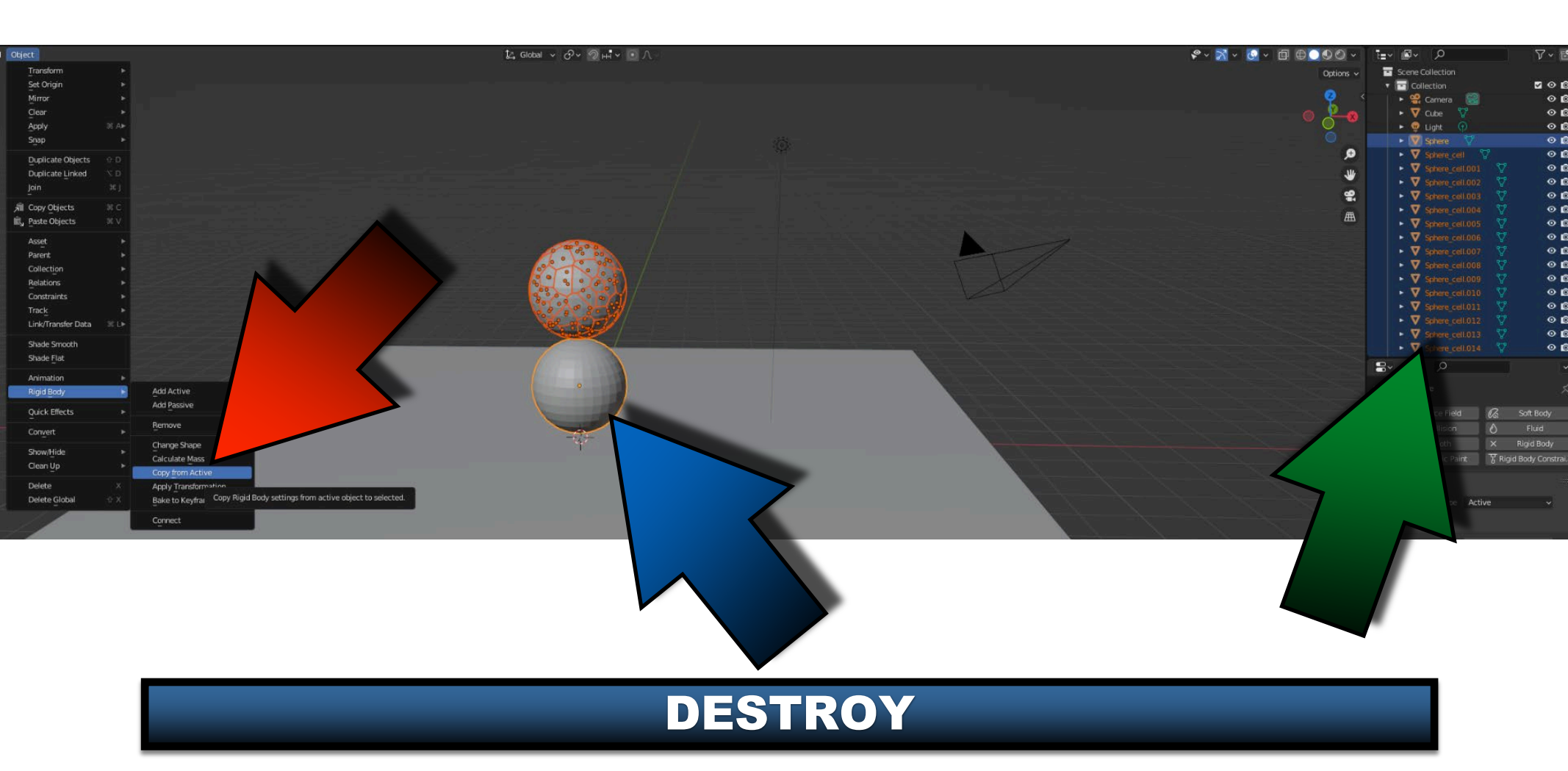

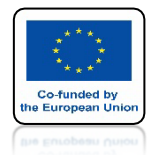

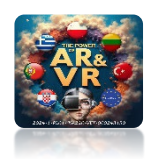

# NACIŚNIJ SPACJE I ZOBACZ ANIMACJE

# **YouTube**

### RIGID BODY UV SPHERE I POZOSTAŁYCH ELEMENTÓW WPŁYWAJĄ NA SIEBIE

https://youtu.be/A6IM1Iw\_PvM

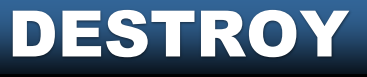

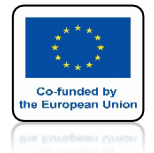

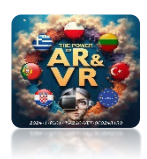

# **USUŃ UV SPHERE**

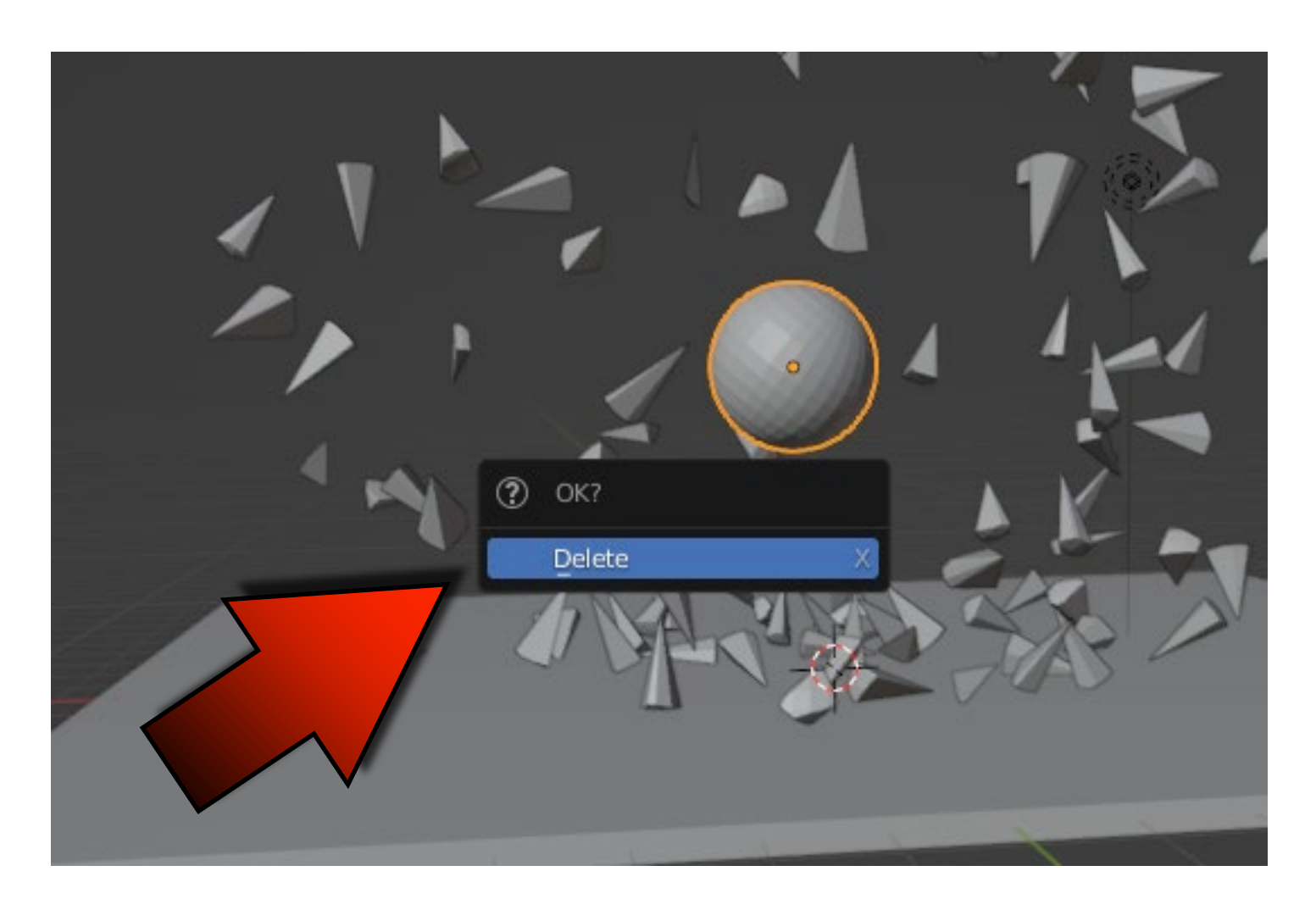

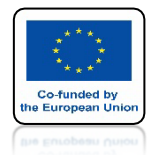

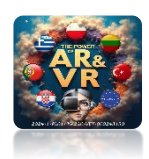

# NACIŚNIJ SPACJE I ZOBACZ ANIMACJE

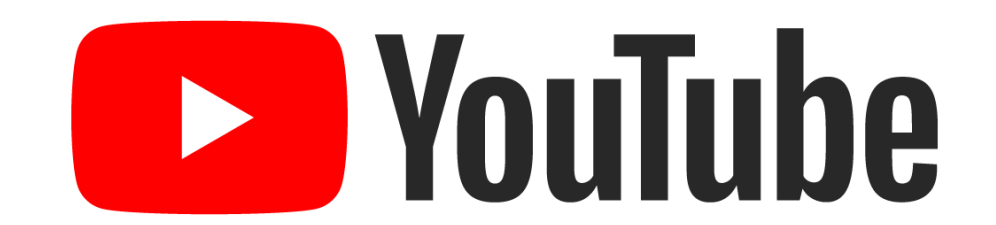

### TERAZ TYLKO MAŁE ELEMENTY MAJĄ RIGIB BODY

https://youtu.be/cVj306R8Z44

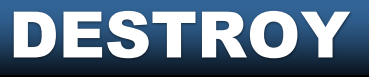

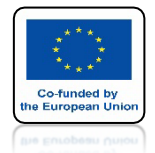

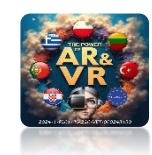

## DODAJ MATERIAŁ DLA PIERWSZEGO ELEMENTU

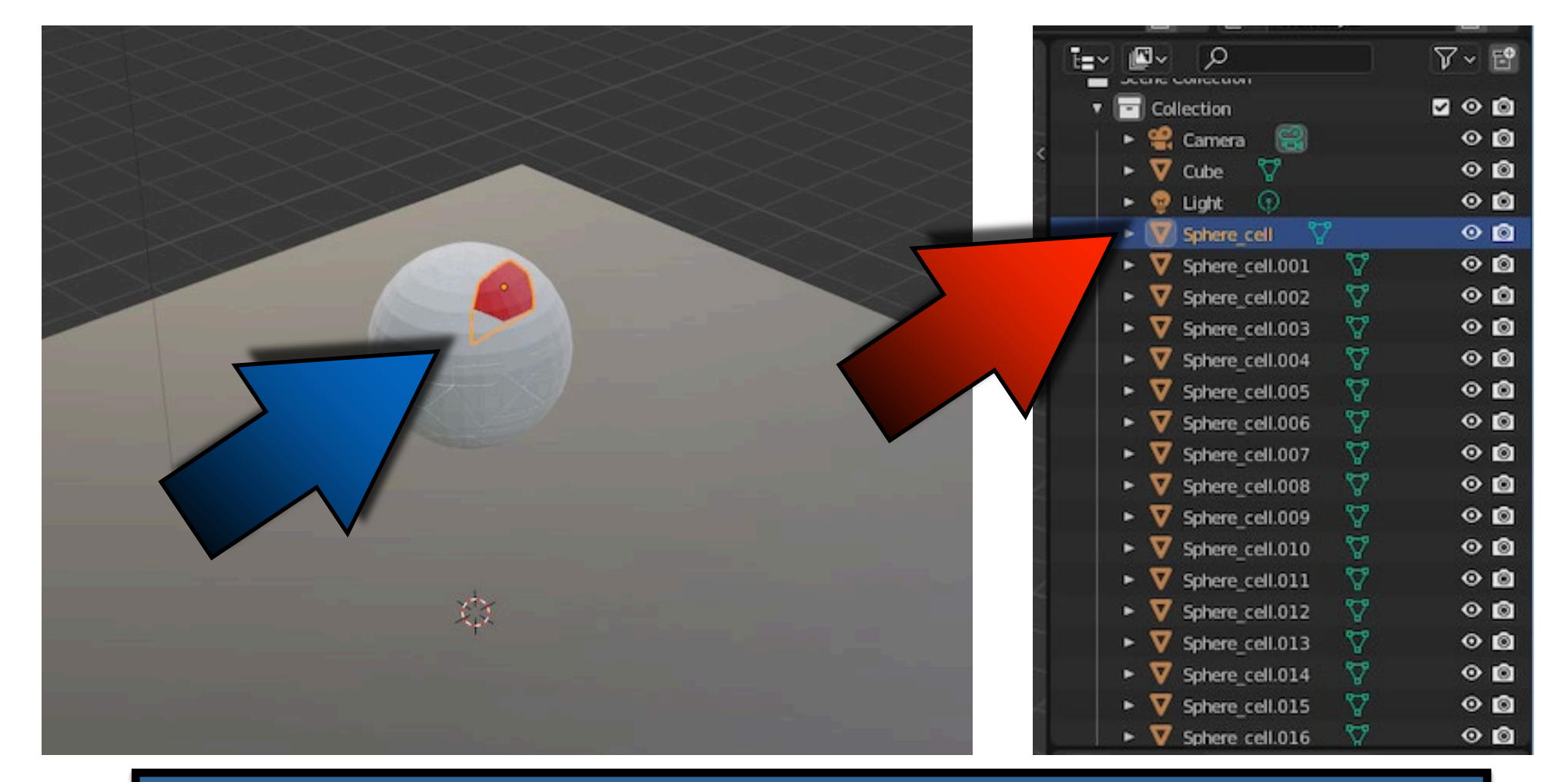

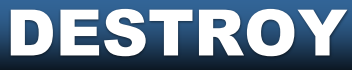

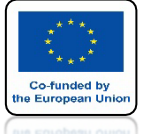

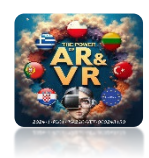

## WŁĄCZ COLLISION MARGIN DLA PIERWSZEGO ELEMENTU

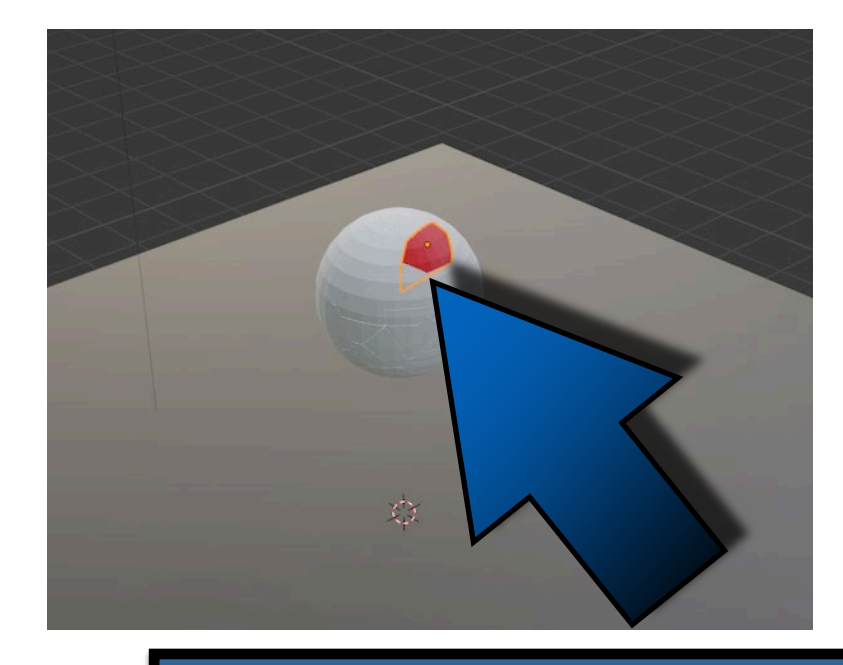

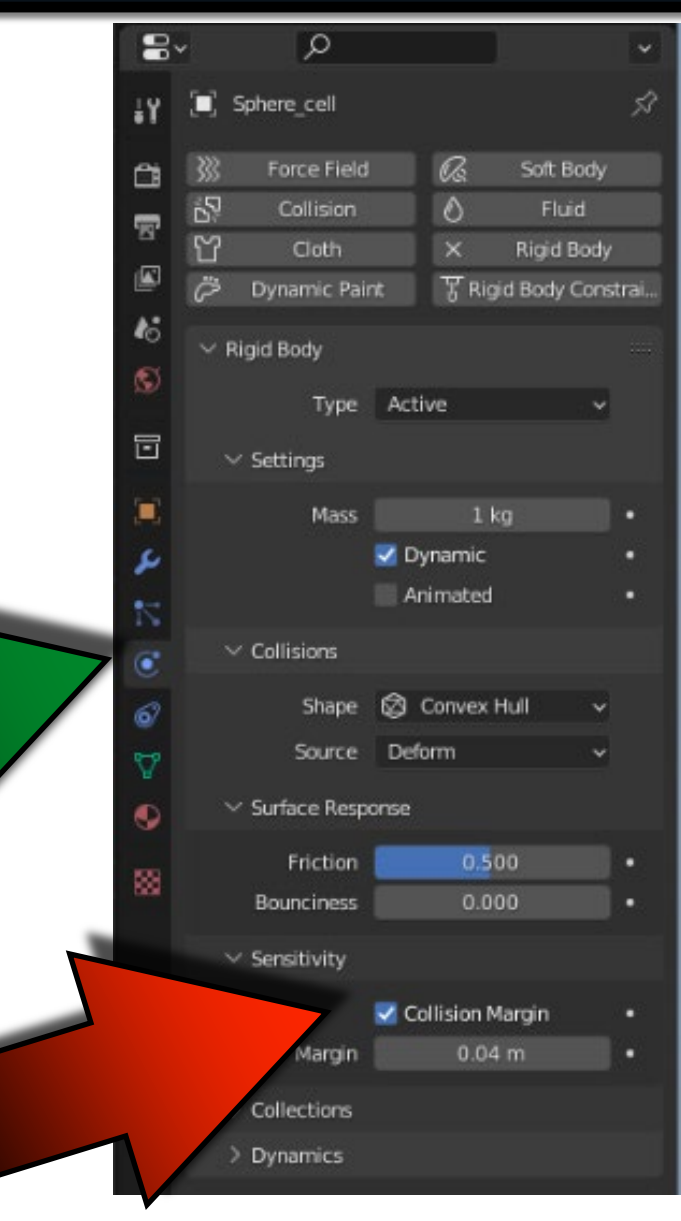

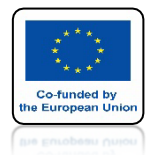

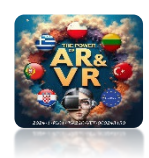

# NACIŚNIJ SPACJE I ZOBACZ ANIMACJE

# **YouTube**

### ELEMENTY SĄ OD NIEGO ODPYCHANE

### https://youtu.be/5Hdu6-rdlic

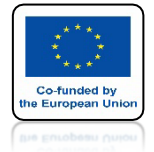

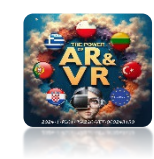

## SKOPIUJ WŁAŚCIWOŚCI DO INNYCH ELEMENTÓW JAK WCZEŚNIEJ

| Add Active<br>Add Passive |  |  |
|---------------------------|--|--|
| Remove                    |  |  |
| Change Shape              |  |  |
| Calculate Mass            |  |  |
| Copy from Active          |  |  |
|                           |  |  |

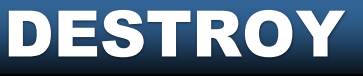

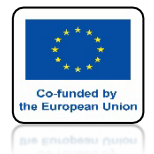

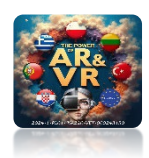

# NACIŚNIJ SPACJE I ZOBACZ ANIMACJE

# **YouTube**

### https://youtu.be/yuk1LEA-HF8

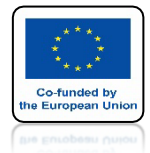

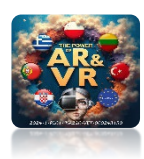

### USUŃ UV SPHERE I WSTAW CUBE I UMIEŚĆ JAK NA RYSUNKU

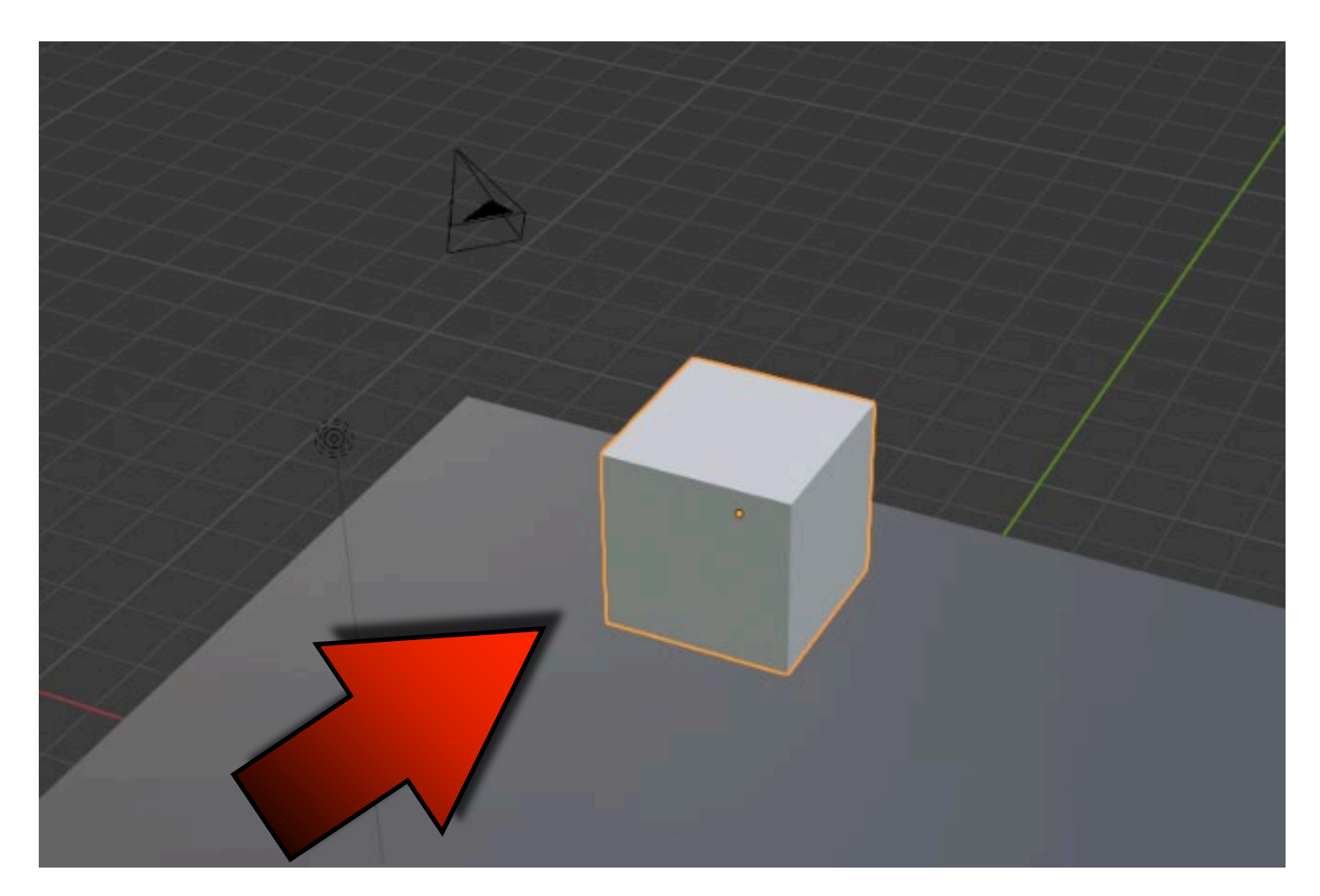

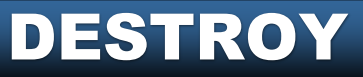

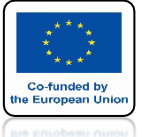

## POWER OF AR AND VR IDŹ DO CELL FRACTURE ZAZNACZ OWN VERTS I KLIKNIJ OK

|                           |           |              |               |                        | ~ + -            |        |        |
|---------------------------|-----------|--------------|---------------|------------------------|------------------|--------|--------|
| Point Source              |           |              |               |                        |                  | 142545 |        |
| Own Verts                 | Child Ver | ts Own E     | articles Chil | d Particles <u>A</u> r | nnotation Pencil |        |        |
| Source Limit              |           | 100          | Noise         |                        | 0.00             |        |        |
|                           | 6         | 1.00         | 1.00          |                        | 1.00             |        | LA-LA- |
| - Shatter                 |           |              |               |                        |                  |        |        |
| sion                      | 0         | Source Limit | 8             | Clamp Recursion        | 250              | 76:    |        |
| 0.25                      | Random    | Small        | Big           | Cursor Close           | Cursor Far       |        |        |
| Mass Mode: Volu<br>Object | me        |              | → Mass        |                        | 1.00             |        |        |
| Scene<br>Collection:      | СИВЕ      |              |               |                        |                  |        |        |
| Debug                     | time      | Debug Points |               | Debug Boolean          |                  |        | 0      |

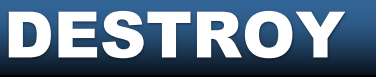

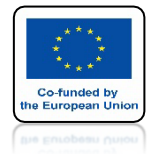

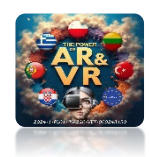

### CUBE BĘDZIE PODZIELONY NA TYLE CZEŚCI ILE MA WIERZCHOŁKÓW

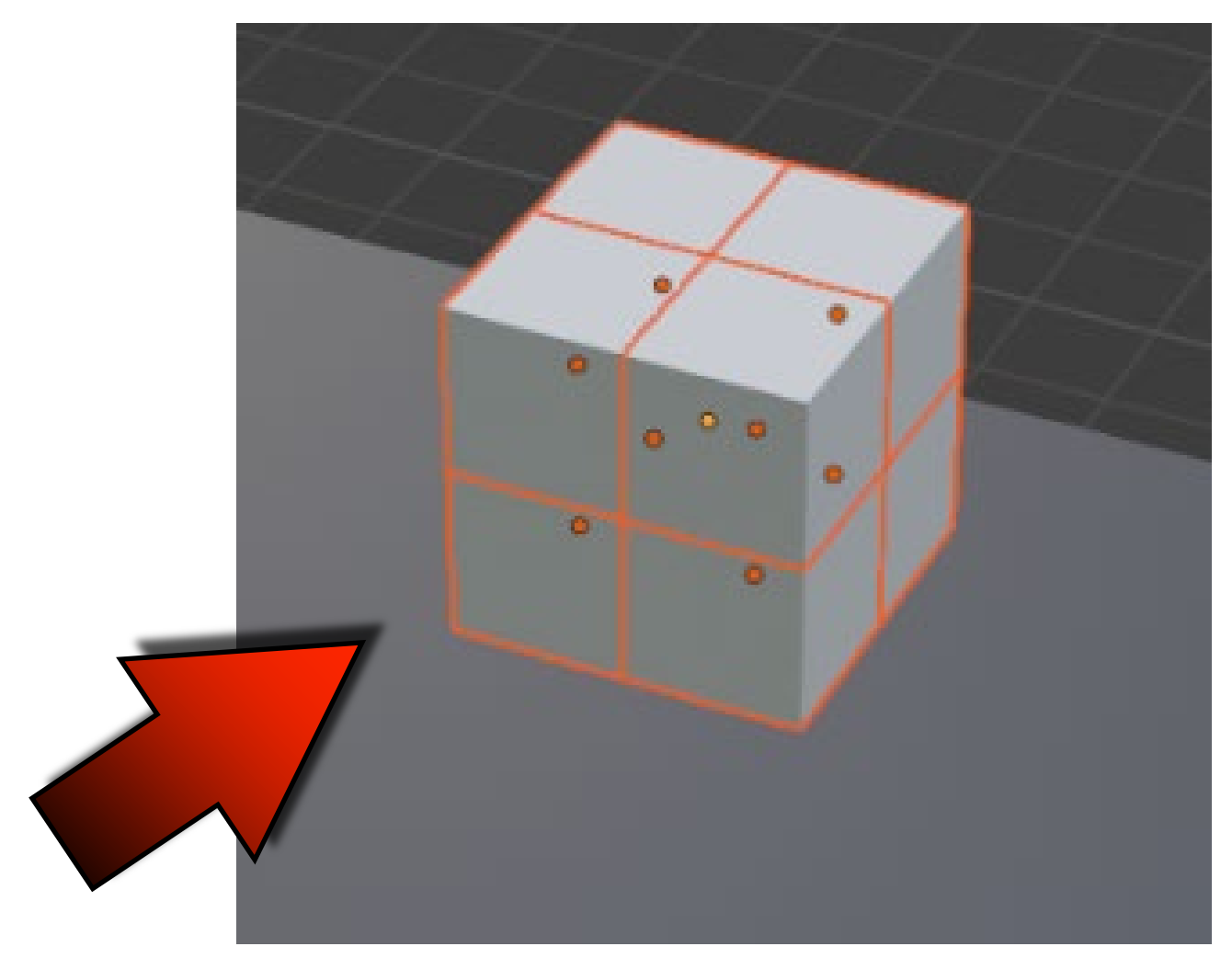

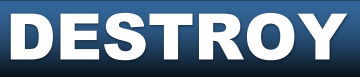

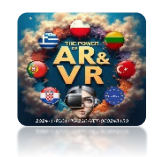

# POWER OF AR AND VR WSTAW NOWY CUBE

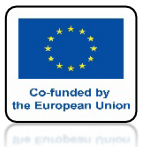

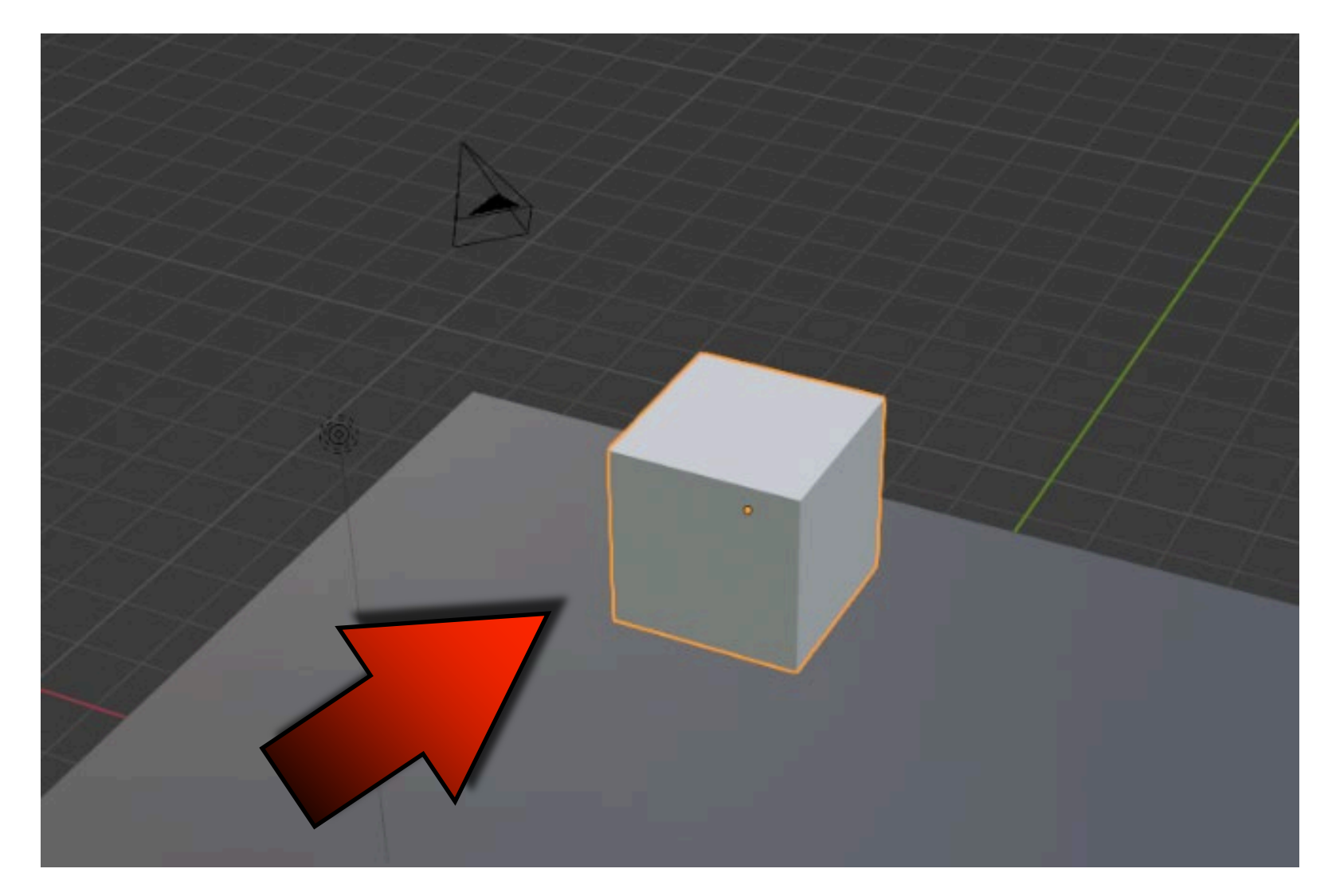

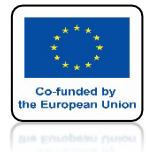

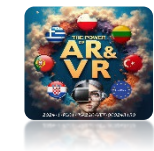

## **DODAJ PARTICLE SYSTEM**

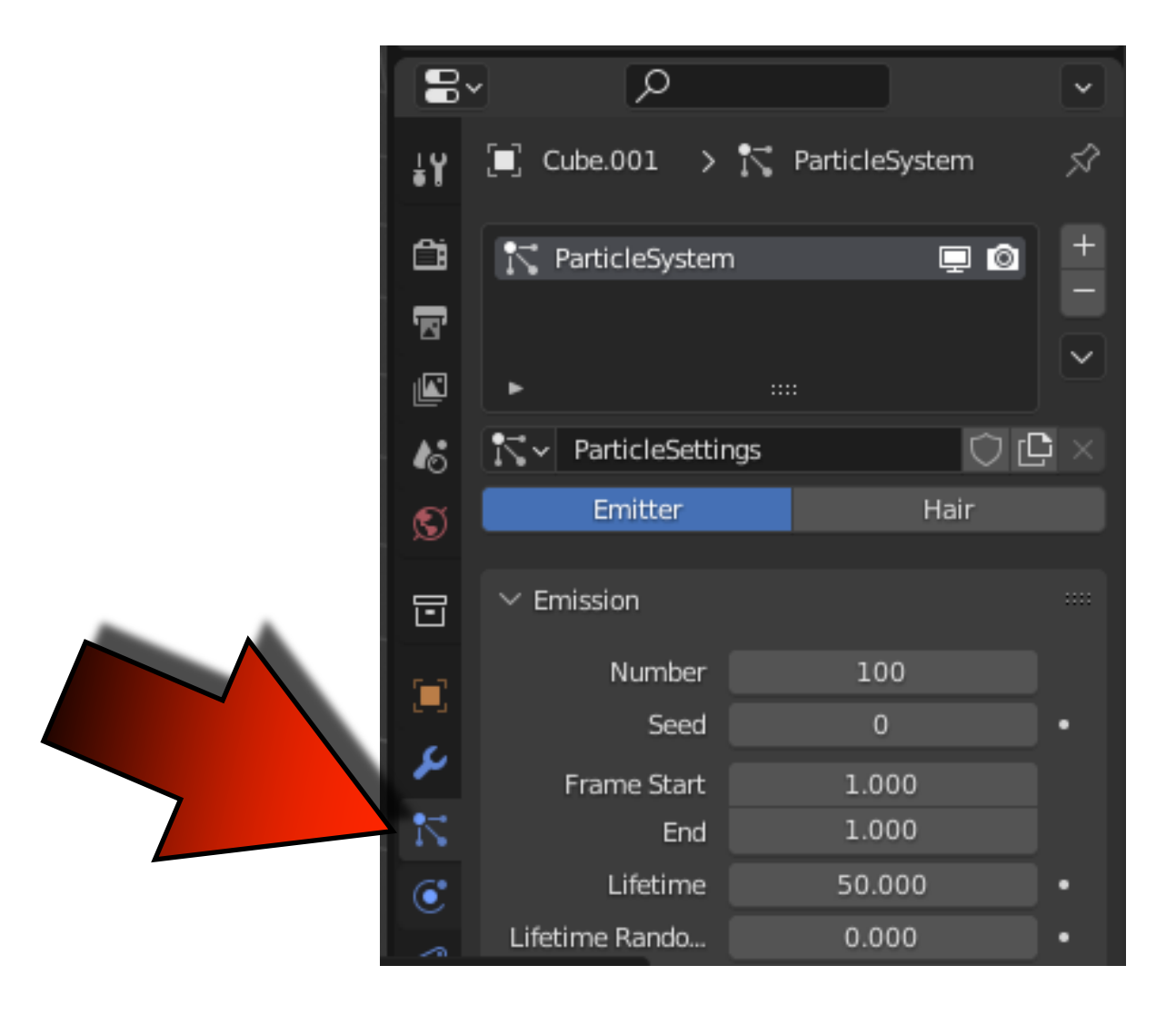

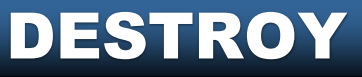

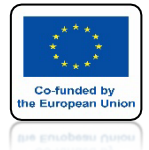

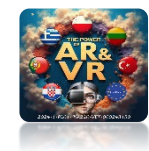

## **USTAW NUMBER NA 100**

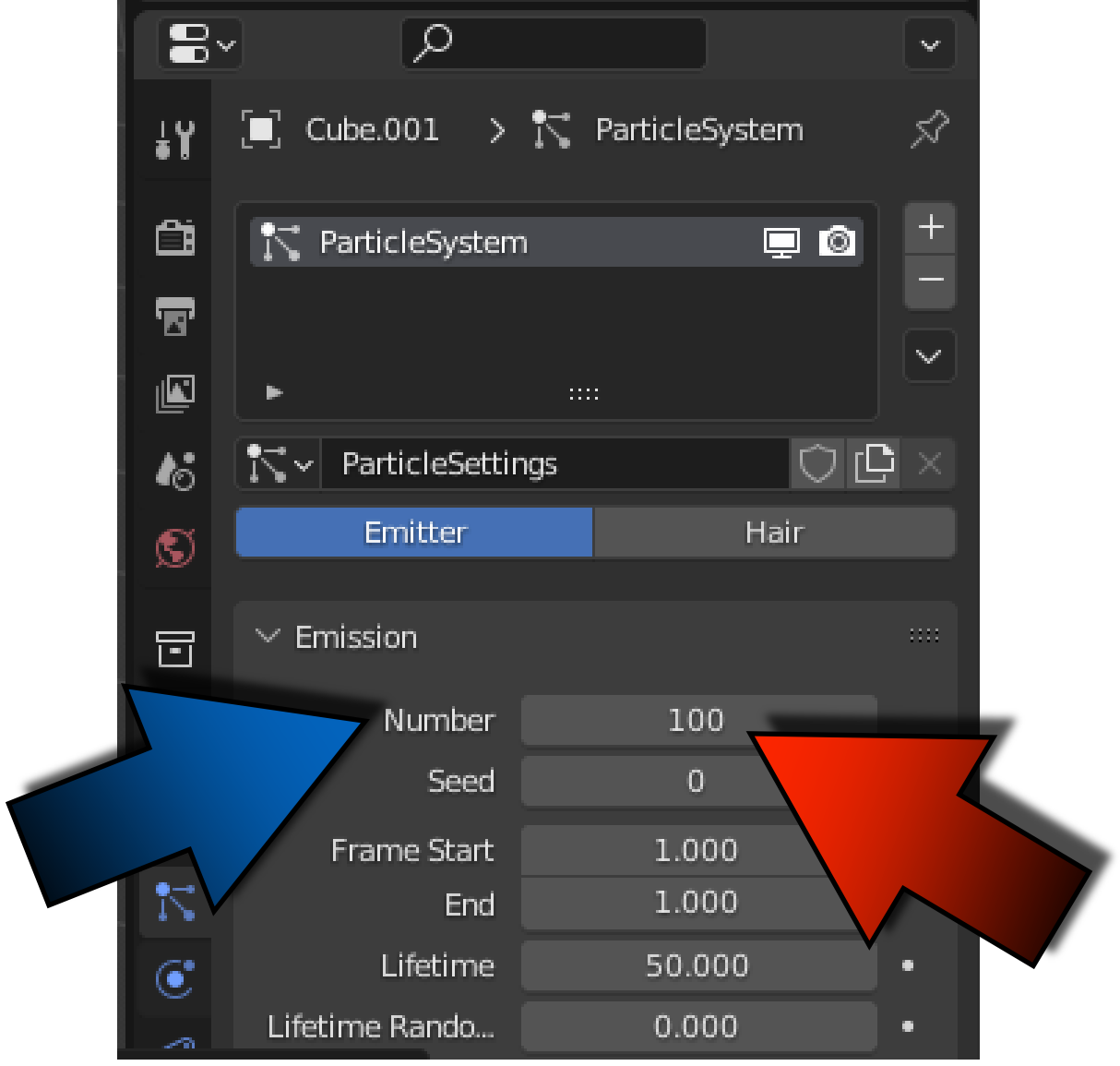

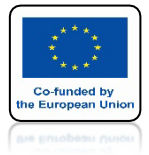

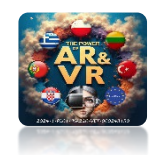

# USTAW END NA 1

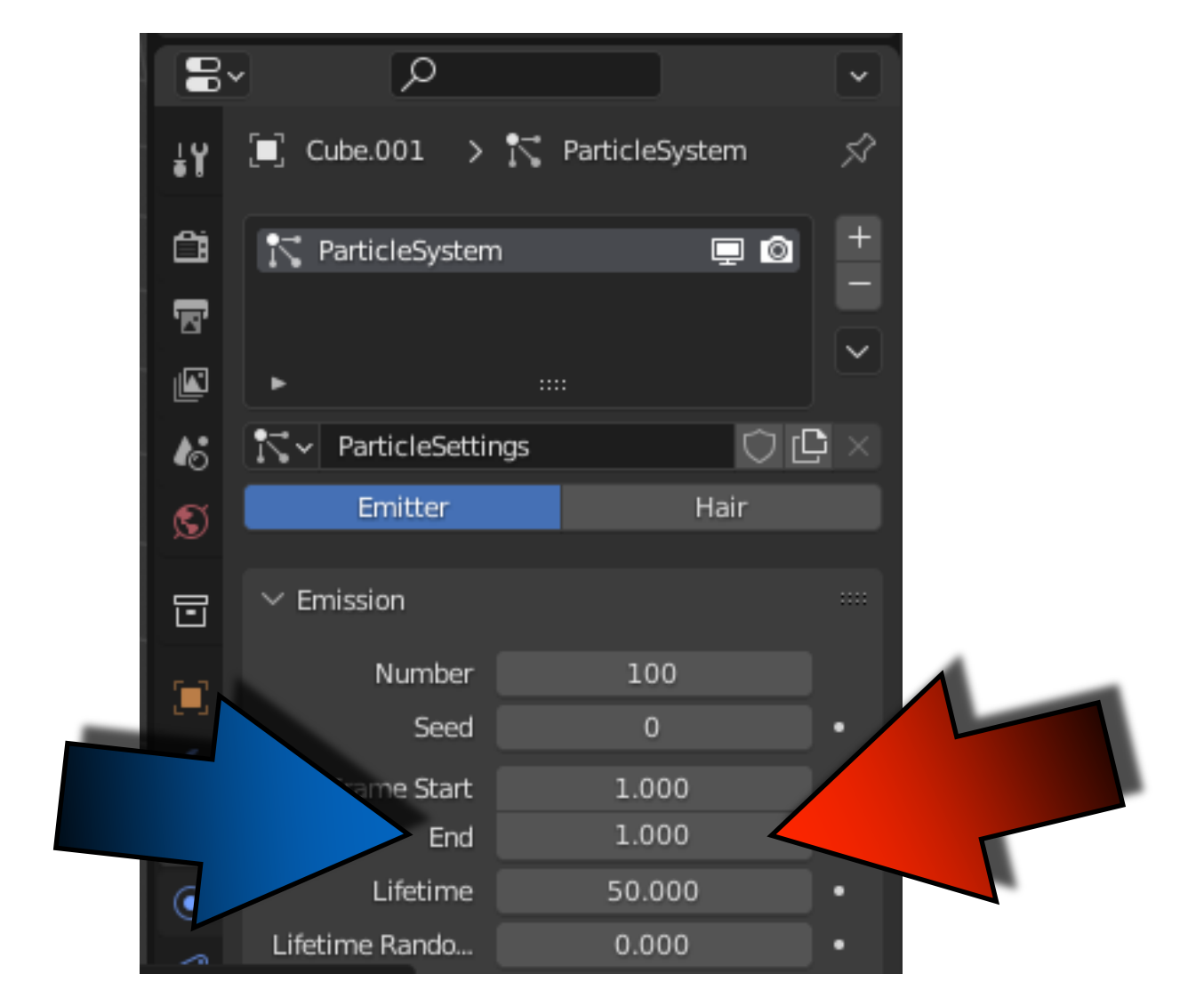

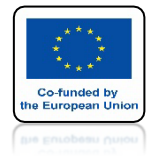

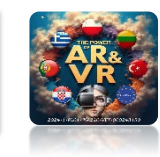

### EMISJA JEST Z OBJĘTOŚCI CZYLI POWODUJE TO, ŻE CZĄSTKI BĘDĄ DODAWANE TAKŻE W WEWNĄTRZ KOSTKI, A NIE TYLKO NA JEJ POWIERZCHNI

| 8~ | Q                |                |       |
|----|------------------|----------------|-------|
| έY | [■] Cube.001 >   | 🎀 ParticleSyst | tem 🖍 |
| Ċi | 💦 ParticleSystem |                | •     |
| 5  |                  |                |       |
|    | F                |                | ~     |
| 18 | ParticleSettin   | ngs            | ◯ 🗗 × |
| S  | Emitter          | H              | lair  |
| 0  | ✓ Emission       |                |       |
|    | Number           | 100            |       |
| 6  | Seed             | 0              |       |
|    | Frame Start      | 1.000          |       |
| 10 | End              | 1.000          |       |
| ۲  | Lifetime         | 50.000         | · ·   |
| 6  | Lifetime Rando   | 0.000          |       |
| ₽  | ✓ Source         |                |       |
|    | Emit From        | Volume         | ~     |
|    |                  | Vertices       |       |
|    | ition            | Faces          |       |
|    |                  | Volume         |       |
|    | ticlos/Eaco      | Emit From      |       |
|    |                  | 1 000          |       |
|    | ening Amount     | 1.000          |       |

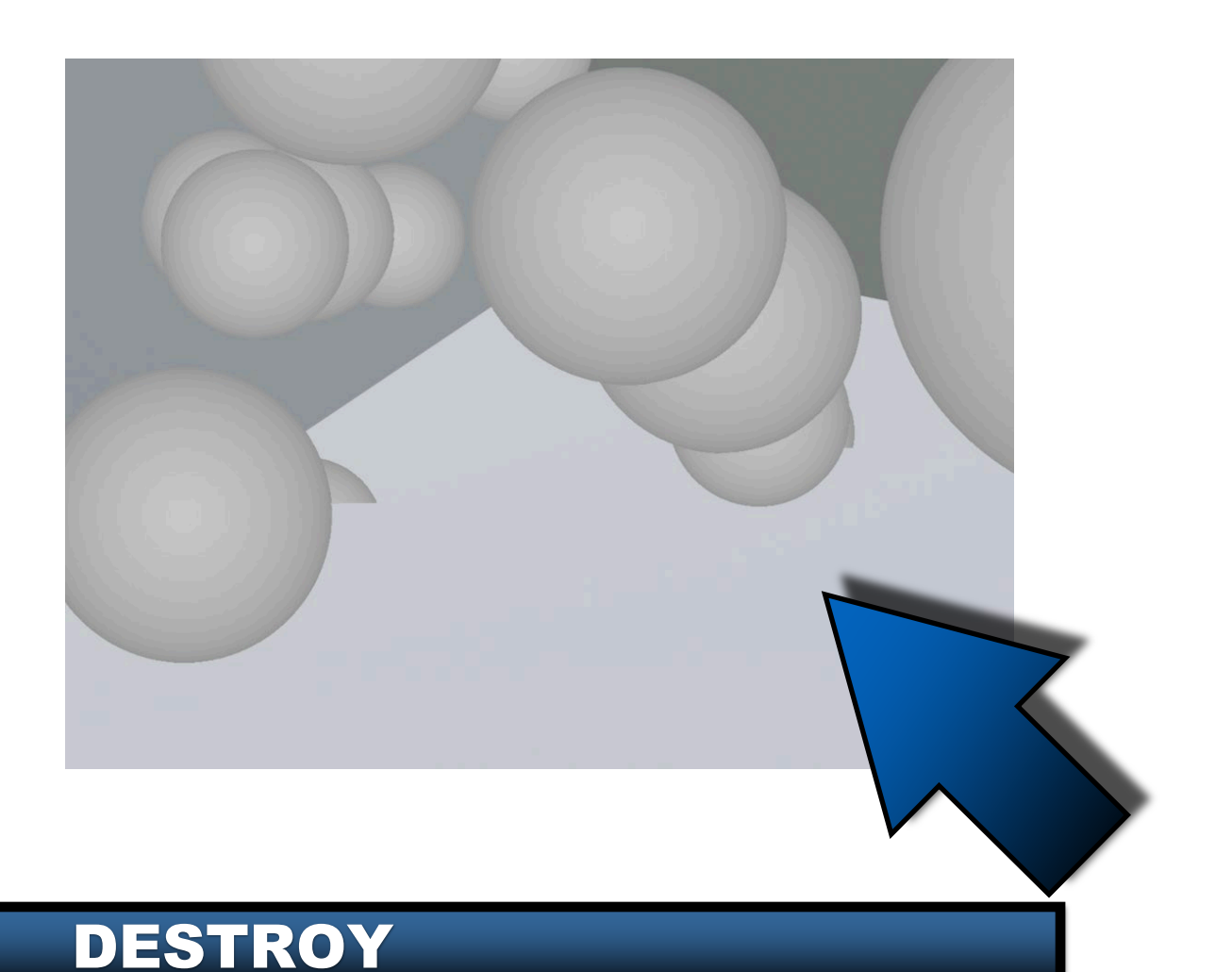

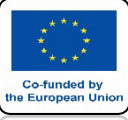

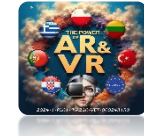

### W CELL FRACTURE WYBIERZ OWN PARTICLES

| Cell fracture selected mesh o | objects      |              |                     |                |                      |          |
|-------------------------------|--------------|--------------|---------------------|----------------|----------------------|----------|
| Operator Presets              |              |              |                     |                |                      | ~ + -    |
| Point Source                  |              |              |                     |                |                      |          |
| Own Verts                     | Child Verts  | Own          | Particles           | Child Particle | as <u>A</u> nnotatio | n Pencil |
| Source Limit                  |              | 100          | Noise               |                |                      | 0.00     |
| Scale:                        |              | 1.00         | 1                   |                | 1.00                 |          |
| Recursive Shatter             |              |              |                     |                |                      |          |
| Recursion                     | 0            | Source Limit | 8                   | lamp           |                      | 250      |
| Rando 0.25 R                  | landom       | Small        | Big                 | Curso          | r Close Curs         | or Far   |
| Mesh Data                     |              |              |                     |                |                      |          |
| Smooth Interior               | 🛃 Sharp Eo   | dges         | 🛃 Apply Split E     | dge            | 🛃 Match Data         |          |
| Material 0                    | 📕 🔝 Interior | VGroup       | Colit cham hard or  | ^ <u>00</u>    | 🛃 Split Islands      |          |
| Physics                       |              |              | Spire sharp hard ee | iges.          |                      |          |
| Mass Mode: Volume             |              |              | ✓ Mass              |                |                      | 1.00     |
| Object                        |              |              |                     |                |                      |          |
| 🗹 Recenter                    |              |              |                     |                |                      |          |
| Scene                         |              |              |                     |                |                      |          |
| Collection:                   |              |              |                     |                |                      |          |
| Debug                         |              |              |                     |                |                      |          |
| Show Progress Realtime        |              | Debug Points |                     | Debug          | ) Boolean            |          |
|                               |              |              | OK                  |                |                      |          |
|                               |              | DES          | STRO                |                |                      |          |

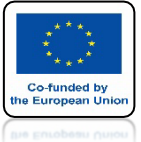

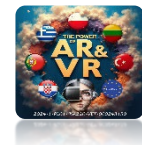

7 - E

V O 🖸 🗹 📀 🔯

00

00

00

00

οÔ

00

00

00

00

00

0 Ø

00

00

00 00

00

00

00

#### WPISZ TUTAJ NAZWĘ, **ABY WSZYSTKIE NOWE ELEMENTY ZOSTAŁY ZAPISANE W ODDZIELNEJ KOLEKCJI**

| Cell fracture selected me | esh objects |              |               |                 |               |        |   |     |          |                |
|---------------------------|-------------|--------------|---------------|-----------------|---------------|--------|---|-----|----------|----------------|
| Operator Presets          |             |              |               |                 |               | ~ + -  |   |     |          |                |
| Point Source              |             |              |               |                 |               |        |   | Ē=~ | <b>~</b> | Q              |
| Own Verts                 | Child Verts | s Own P      | articles      | Child Particles | Annotation    | Pencil |   |     | Scene (  | Collection     |
| Source Limit              |             | 100          | Noise         |                 |               | 0.00   |   | •   | - Col    | lection        |
| Scale:                    |             | 1.00         | 1.0           | 0               | 1.00          |        |   |     | 13       | PARTICLE       |
| Pecursive Shatter         |             |              |               |                 |               |        |   |     |          | V Cube.001_cel |
| Recursion                 | - 0         | Source Limit |               | 8 Clamp Recu    | Irsion        | 250    |   |     |          | V Cube.001_cel |
| Rando 0.25                | Random      | Small        | Bin           | Cursor Clo      | se Curso      | r Far  |   |     |          | V Cube.001_cel |
| Nahuo 0.25                |             |              | pig           |                 |               |        | 2 |     |          | V Cube.001_cel |
| Mesh Data                 |             |              |               |                 |               |        |   |     | •        | V Cube.001_cel |
| Smooth Interior           | 🛃 Sharp E   | Edges        | 🛃 Apply Split | Edge 🗾 🛃        | Match Data    |        |   |     |          | V Cube.001_cel |
| Material                  | 0 Interior  | VGroup       | Margin        | 0.00 🔽          | Split Islands |        |   |     | •        | V Cube.001_cel |
|                           |             |              |               |                 |               |        |   |     | •        | V Cube.001_cel |
| Physics                   |             |              |               |                 |               |        | • |     | •        | V Cube.001_cel |
| Mass Mode: Volur          | ne          |              | Y Mas         |                 |               | 1.00   |   |     | •        | V Cube.001_cel |
| Object                    |             |              |               |                 |               |        |   |     | •        | V Cube.001_cel |
| Recenter                  |             |              |               |                 |               |        |   |     | ►        | V Cube.001_cel |
|                           |             |              |               |                 |               |        |   |     | •        | V Cube.001_cel |
| Scene                     |             |              |               |                 |               |        |   |     | ►        | V Cube.001_cel |
| Collection:               | PARTICLE    |              |               |                 |               |        |   |     | ▶        | V Cube.001_cel |
| Debug                     |             |              |               |                 |               |        |   |     | ►        | V Cube.001_cel |
| Show Progress Realt       | ime         | Debug Points |               | Debug Roo       | lean          |        |   |     | ►        | V Cube.001_cel |
|                           | anne II     | Debug Fornes |               | Debug Bool      | rean          |        |   |     | •        | V Cube.001_cel |
|                           |             | C            | Ж             |                 |               |        |   |     |          |                |

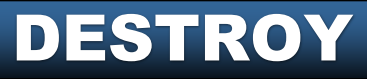

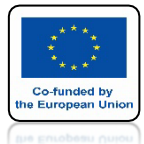

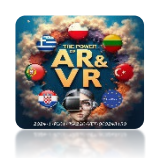

# NACIŚNIJ OK

| Cell fracture selected mesh ob                                                                                                    | ojects          |          |             |           |            |              |            |        |
|----------------------------------------------------------------------------------------------------|-----------------|----------|-------------|-----------|------------|--------------|------------|--------|
| Operator Presets                                                                                                    |                 |          |             |           |            |              |            | ~ + -  |
| Point Source                                                                                                    |                 |          |             |           |            |              |            |        |
| Own Verts                                                                                                    | Child Verts     | Own P    | articles    | Chil      | d Particle | s            | Annotation | Pencil |
| Source Limit                                                                                                    |                 | 100      | Noise       |           |            |              |            | 0.00   |
| Scale:                                                                                                    | 1.00            |          |             | 1.00      |            |              | 1.00       |        |
| Recursive Shatter                                                                                                    |                 |          |             |           |            |              |            |        |
| Recursion                                                                                                    | 0 Sourc         | e Limit  |             | 8         | Clamp      | Recursio     | n          | 250    |
| Rando 0.25 Ra                                                                                                    | andom           | imall    | Big         | ,         | Curso      | Close        | Curso      | r Far  |
| Mesh Data                                                                                                    |                 |          |             |           |            |              |            |        |
| Smooth Interior                                                                                                    | 🔽 Sharp Edges   |          | 🗸 Apply S   | plit Edge |            | Mato         | h Data     |        |
| Material 0                                                                                                    | Interior VGroup |          | Margin      |           | 0.00       | Split        | Islands    |        |
| in the second second se |                 |          |             |           |            |              |            |        |
| Physics                                                                                                    |                 |          |             |           |            |              |            | 1.00   |
| Mass Mode: Volume                                                                                                    |                 |          | ~ 1         | Mass      |            |              |            | 1.00   |
| Object                                                                                                    |                 |          |             |           |            |              |            |        |
| 🗹 Recenter                                                                                                    |                 |          |             |           |            |              |            |        |
| Scene                                                                                                    |                 |          |             |           |            |              |            |        |
| Collection:                                                                                                    | PARTICLE        |          |             |           |            |              |            | 1      |
|                                                                                                    |                 |          |             |           |            |              |            | =      |
| Debug                                                                                                    |                 |          |             |           |            |              |            |        |
| Show Progress Realtime                                                                                                    | Debu            | g Points |             |           | Debug      | Boolean      |            |        |
|                                                                                                    |                 | C        | рк <u> </u> |           |            |              | _          |        |
|                                                                                                    |                 |          |             |           |            |              |            |        |
|                                                                                                    |                 |          |             |           |            |              |            |        |
|                                                                                                    |                 |          |             |           |            |              |            |        |
|                                                                                                    |                 |          |             |           |            |              |            |        |
|                                                                                                    |                 |          |             |           |            |              |            |        |
|                                                                                                    |                 |          |             |           |            | $\mathbf{i}$ |            |        |

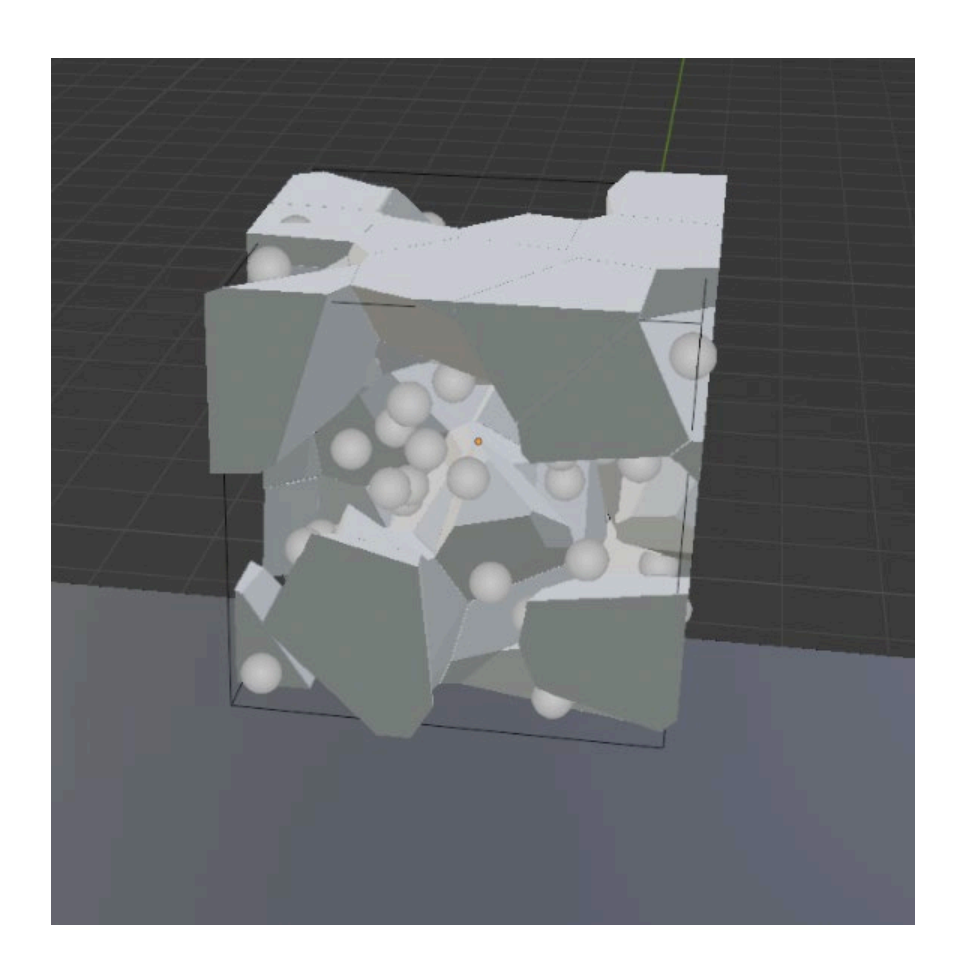

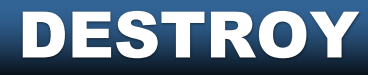

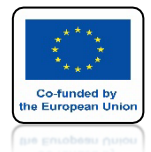

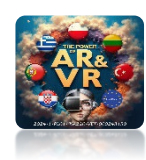

## PARTICLE SYSTEM NIE BĘDZIE WIDOCZNY W RENDER IMAGE

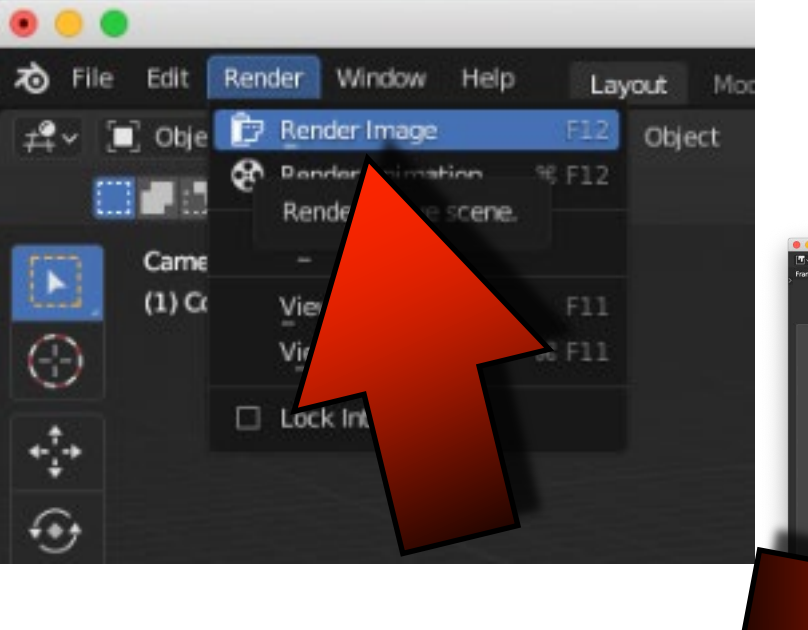

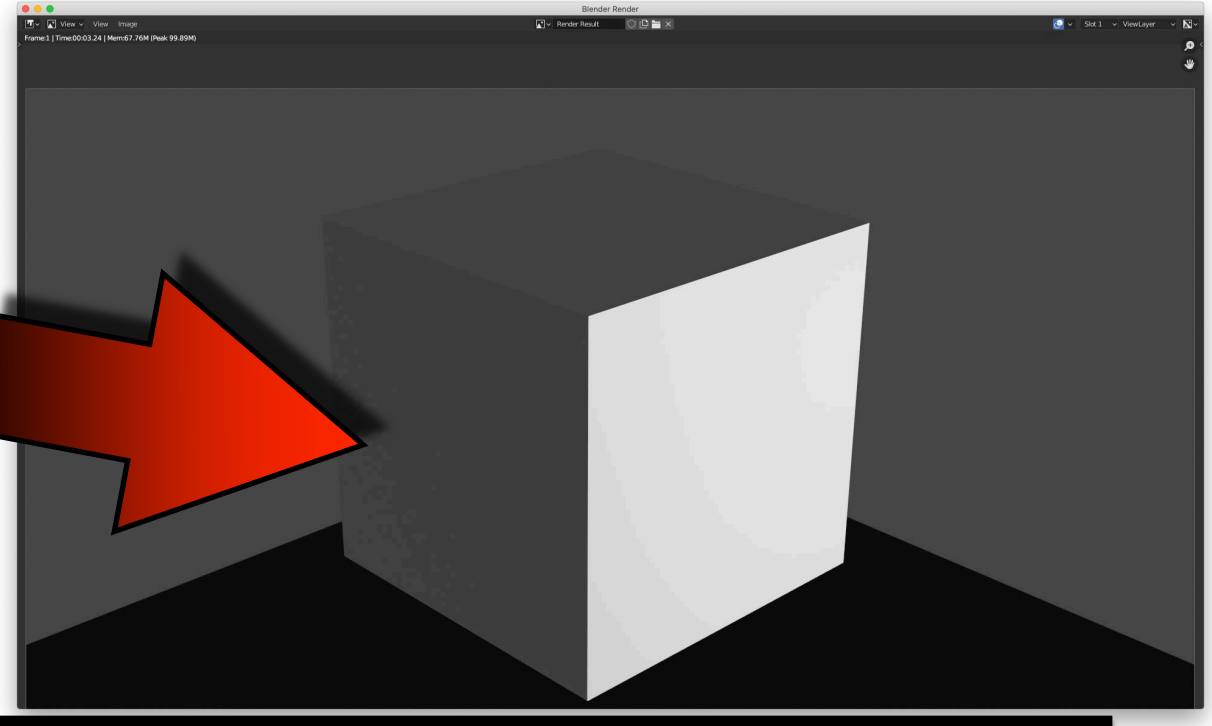

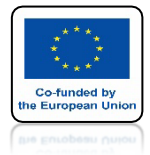

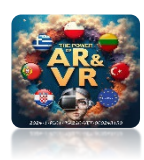

## WSTAW NOWY CUBE

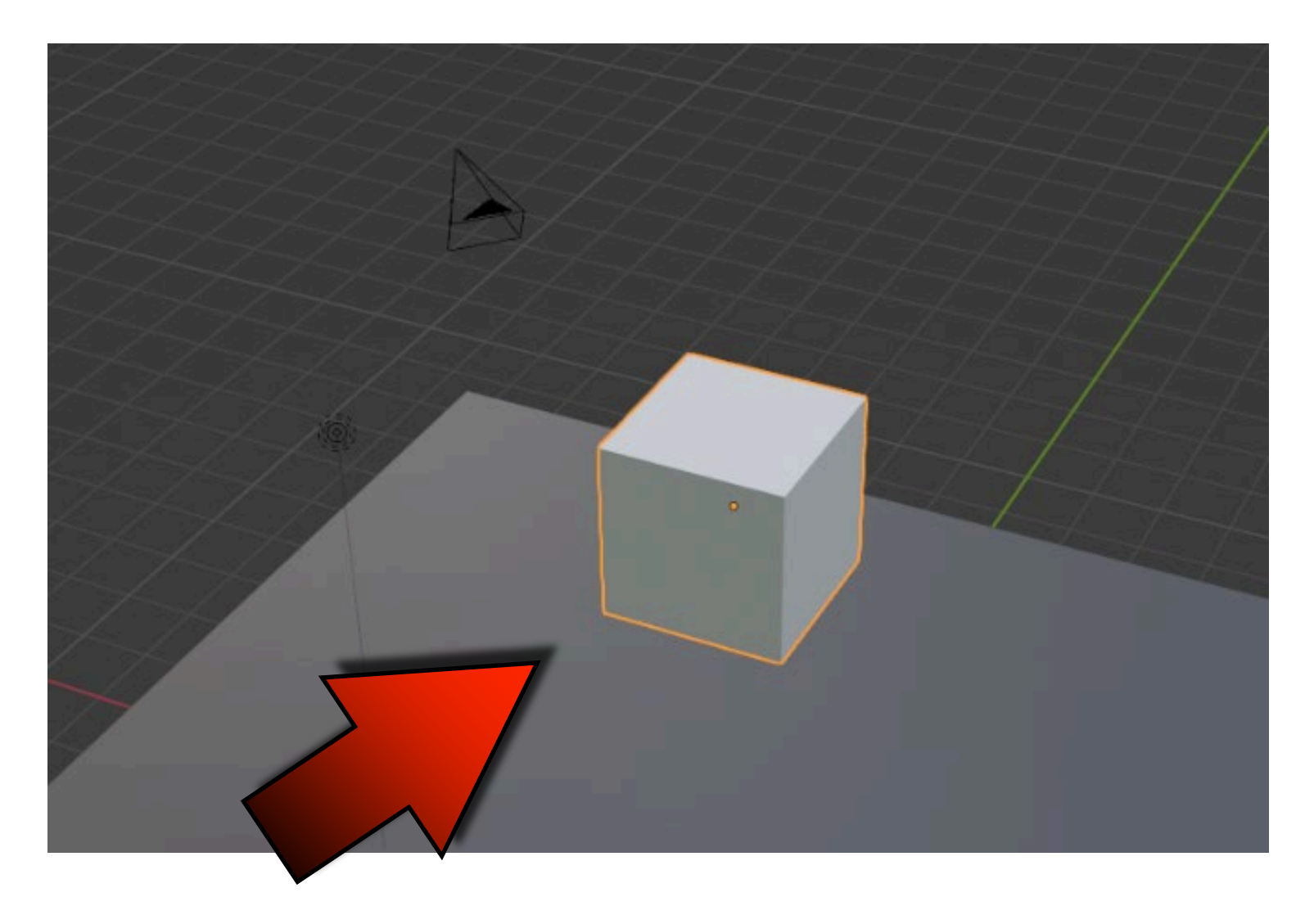

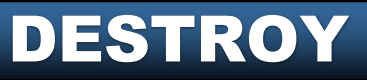

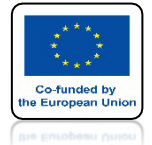

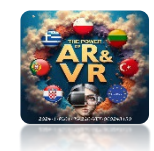

## WYBIERZ ANNOTATE

| ∂ File       | Edit Render Window                                               | Help Layout          | Modeling | Sculpting | UV Editing | Texture Paint | Shading   | Animation         |
|--------------|------------------------------------------------------------------|----------------------|----------|-----------|------------|---------------|-----------|-------------------|
| <b>#</b> ~ [ | 🕽 Object Mode 🐱 View                                             | Select Add Obje      | ct       |           |            |               |           |                   |
| Pla          | cement: 🕱 3D Cursor 🕚                                            | 🗸 📃 Stabilize Stroke | Radius   | 35 px     | Factor     | 0.750         | Drag: Sel | ect Box ∽         |
|              | User Perspective<br>(1) Collection   Cube.001                    |                      |          |           |            |               |           |                   |
| $\odot$      |                                                                  |                      |          |           |            |               |           |                   |
| ****         |                                                                  |                      |          |           |            |               |           |                   |
| •••          | $\searrow$                                                       |                      |          |           |            |               |           | $\langle \rangle$ |
|              |                                                                  |                      |          |           |            |               |           |                   |
| ۲            |                                                                  |                      |          |           |            |               |           |                   |
|              | Annotate<br>Make annotations on the a<br>Shortcut: ① Spacebar, 5 | octive data.         |          |           |            |               |           |                   |
| 1            |                                                                  |                      |          |           |            |               |           |                   |

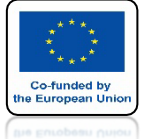

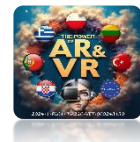

### NASTĘPNIE WYBIERZ SURFACE ABY RYSOWAĆ PO POWIERZCHNI MODELU

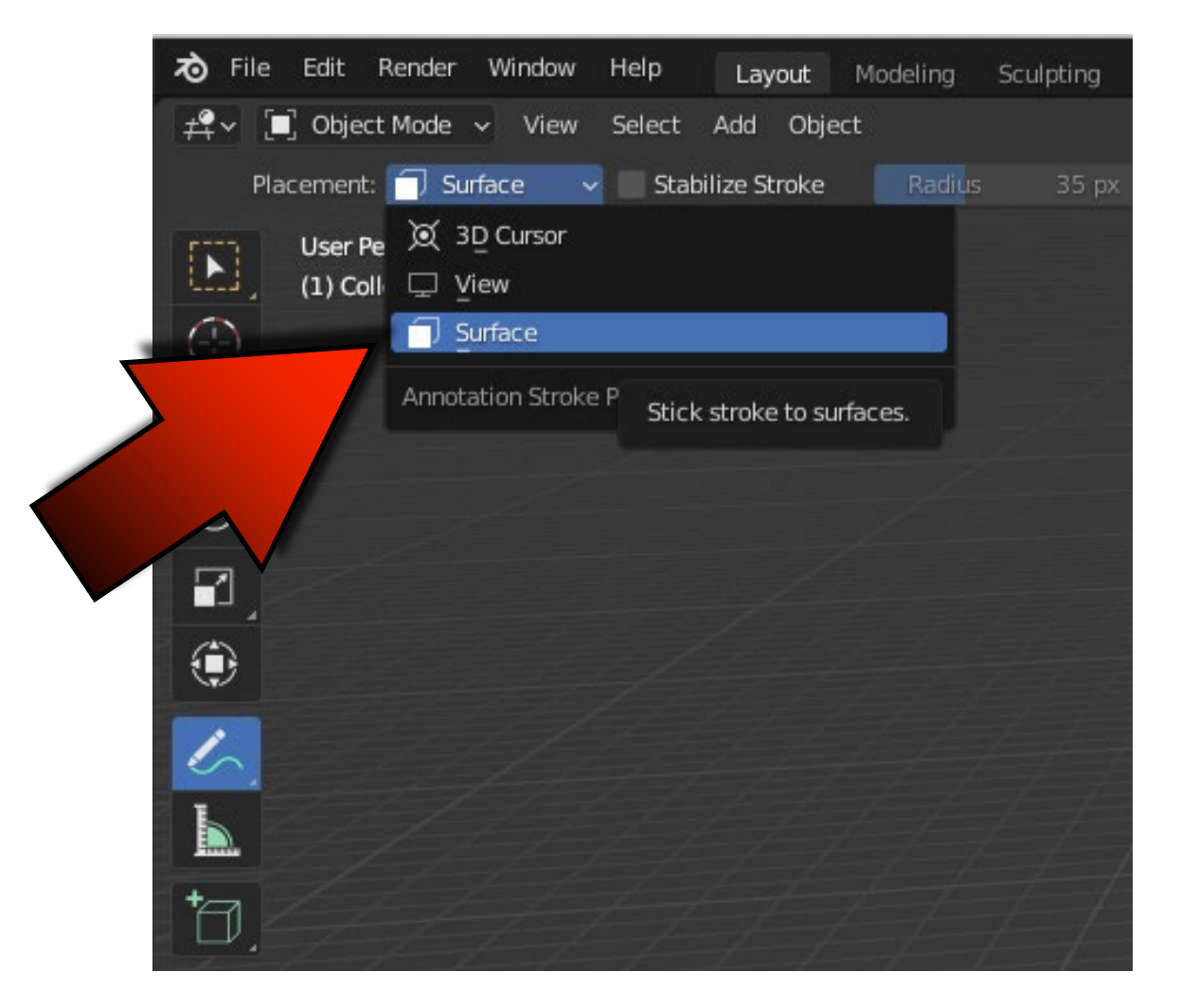

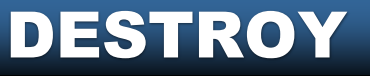

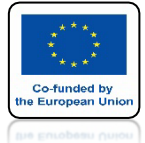

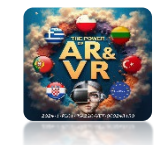

### NARYSUJ COŚ PODOBNEGO JAK NA RYSUNKU

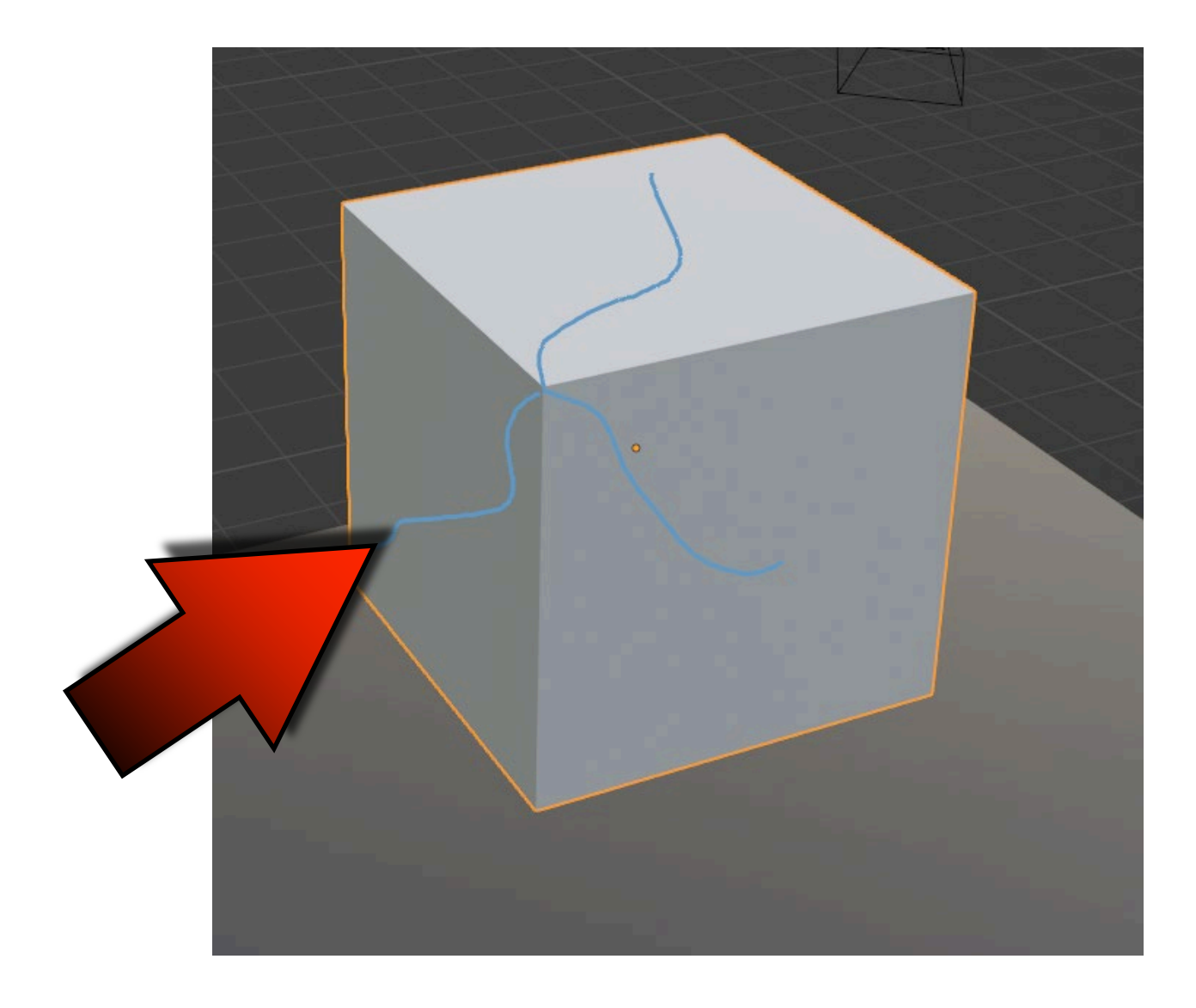

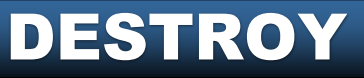

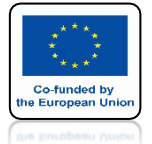

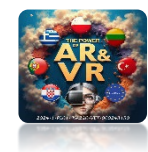

## WYBIERZ ANNOTATION PENCIL

| ell fracture selected mes                                       | h objects  |              |                  |               |                |                 |  |
|-----------------------------------------------------------------|------------|--------------|------------------|---------------|----------------|-----------------|--|
| Operator Presets                                                |            |              |                  |               |                | ~ +             |  |
| Point Source                                                    |            |              |                  |               |                |                 |  |
| Own Verts                                                       | Child Vert | s Own (      | Particles        | Child Particl | les <u>A</u> r | notation Pencil |  |
| Source Limit                                                    |            | 100          | Noise            |               |                | 0.00            |  |
| Scale:                                                          |            | 1.00         | 1.(              | 0             |                | 1.00            |  |
| Recursive Shatter                                               |            |              |                  |               |                |                 |  |
| Recursion                                                       | 0          | Source Limit |                  | 8 Clam        | p Recursion    | 250             |  |
| Rando 0.25                                                      | Random     | Small        | Big              | Curs          | or Close       | Cursor Far      |  |
| Material 0<br>Physics<br>Mass Mode: Volum<br>Object<br>Vecenter | e          | r VGroup     | Margin.<br>V Mar | 0.00<br>55    | Split Is       | lands<br>1.00   |  |
| Scene<br>Collection:                                            |            |              |                  |               |                |                 |  |
| Debug                                                           |            |              |                  |               |                |                 |  |
| Show Progress Realting                                          | ne         | Debug Points |                  | Debu          | ig Boolean     |                 |  |
|                                                                 |            |              | OK.              |               |                |                 |  |

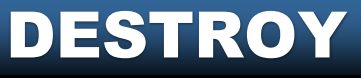

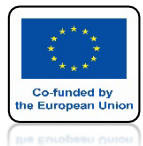

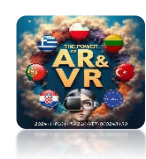

# NACIŚNIJ OK

| Cell fracture selected mesh o | bjects          |          |           |           |             |           |                   |
|-------------------------------|-----------------|----------|-----------|-----------|-------------|-----------|-------------------|
| Operator Presets              |                 |          |           |           |             |           | ~ + -             |
| Point Source                  |                 |          |           |           |             |           |                   |
| Own <u>V</u> erts             | Child Verts     | Own Pa   | articles  | Chi       | ld Particle | is y      | Annotation Pencil |
| Source Limit                  |                 | 100      | Noise     |           |             |           | 0.00              |
| Scale:                        | 1.00            |          |           | 1.00      |             | i i       | 1.00              |
| Recursive Shatter             |                 |          |           |           |             |           |                   |
| Recursion                     | 0 Sourc         | e Limit  |           | 8         | Clamp       | Recursion | n 250             |
| Rando 0.25 R                  | andom           | Small    | Big       | I         | Curso       | r Close   | Cursor Far        |
| Mesh Data                     |                 |          |           |           |             |           | 1                 |
| Smooth Interior               | 🔽 Sharp Edges   |          | 🛃 Apply S | plit Edge |             | 🛃 Mato    | h Data            |
| Material 0                    | Interior VGroup |          | Margin    |           | 0.00        | Split     | Islands           |
|                               |                 |          |           |           |             |           |                   |
| Physics                       |                 |          |           |           |             |           |                   |
| Mass Mode: Volume             |                 |          | × [       | Mass      |             |           | 1.00              |
| Object                        |                 |          |           |           |             |           |                   |
| 🗹 Recenter                    |                 |          |           |           |             |           |                   |
| Scene                         |                 |          |           |           |             |           |                   |
| Collection:                   | PARTICLE        |          |           |           |             |           |                   |
| Debug                         |                 |          |           |           |             |           |                   |
| Show Progress Realtime        | Debu            | g Points |           |           | Debug       | Boolean   |                   |
|                               |                 | -        |           |           |             |           |                   |
|                               |                 | 0        |           |           |             |           |                   |
|                               |                 |          |           |           |             |           |                   |
|                               |                 |          |           |           |             |           |                   |
|                               |                 |          |           |           |             |           |                   |
|                               |                 |          |           |           |             |           |                   |
|                               |                 |          |           |           |             |           |                   |
|                               |                 |          |           |           |             |           |                   |

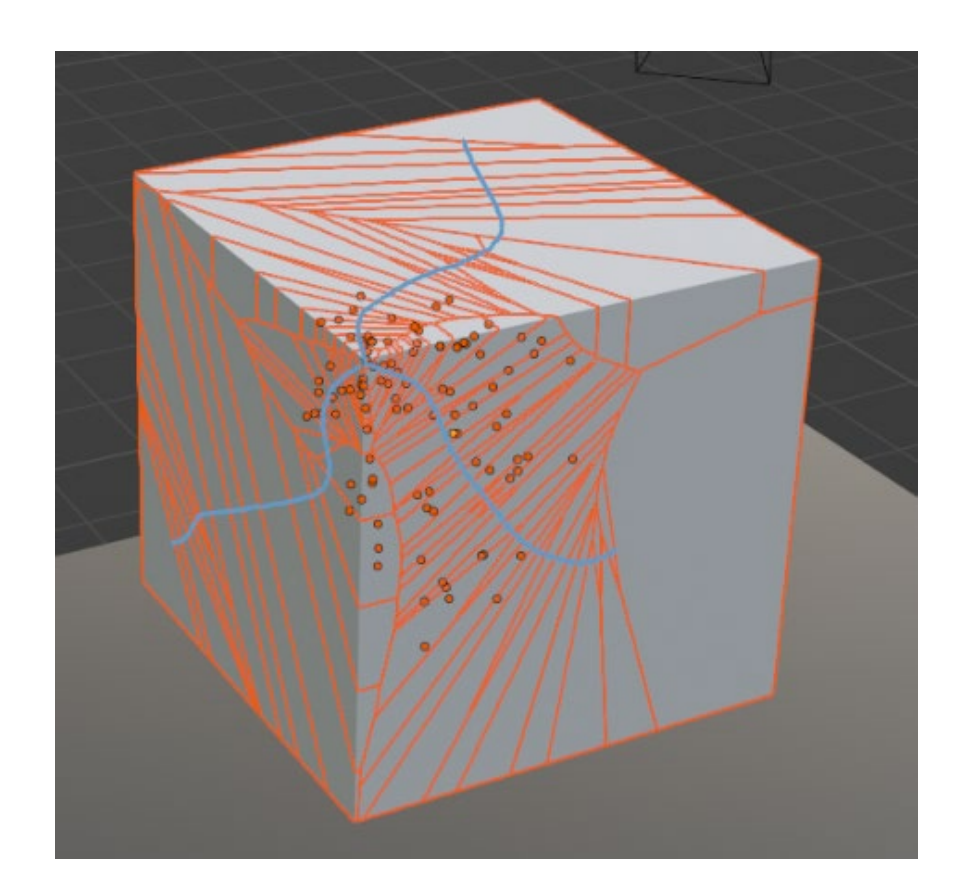

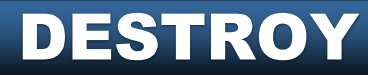
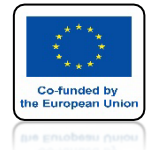

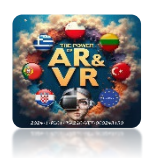

# WSTAW NOWY CUBE

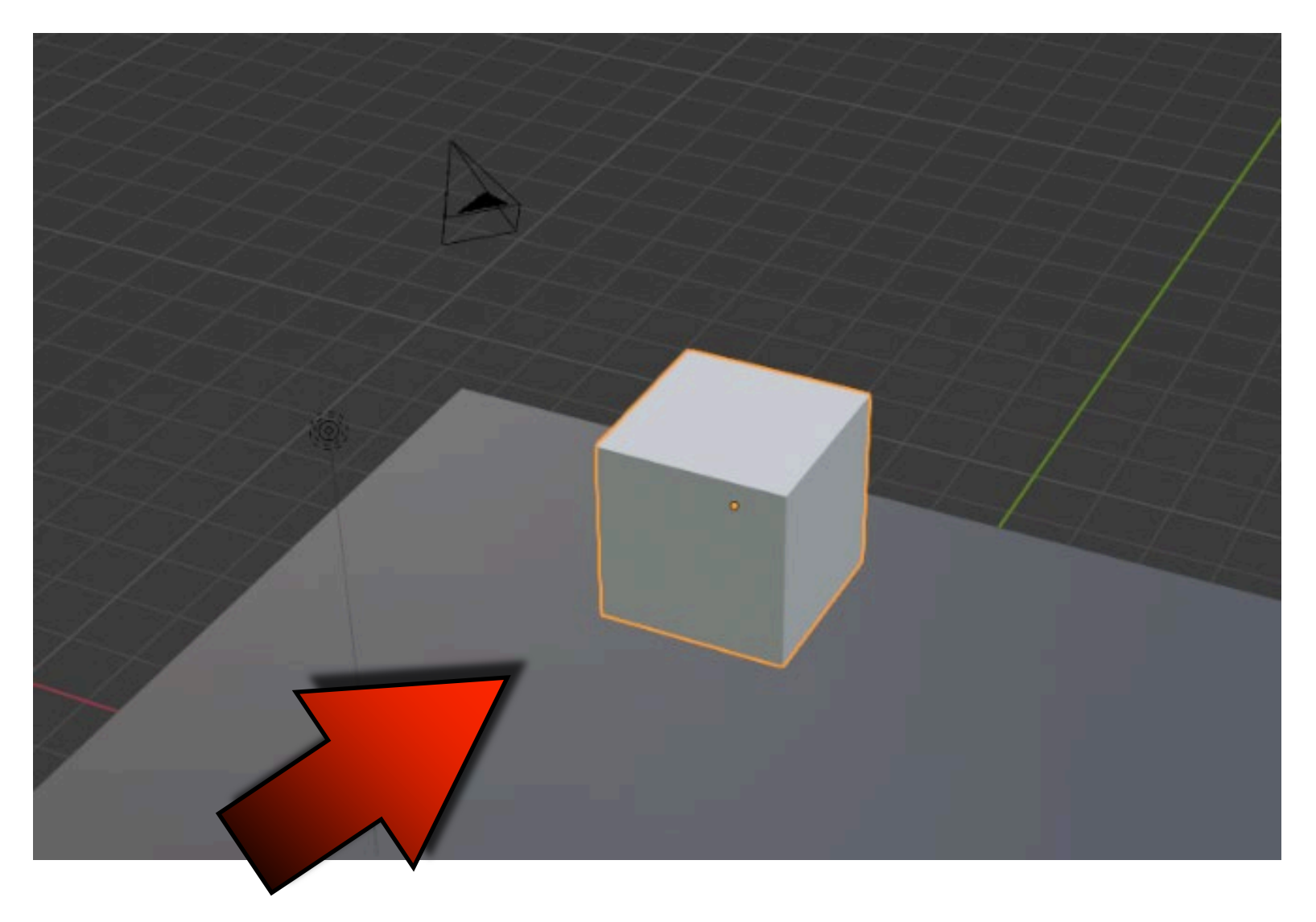

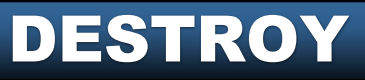

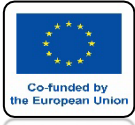

## **POWER OF AR AND VR** PRZYGOTUJ JAK NA POCZĄTKU

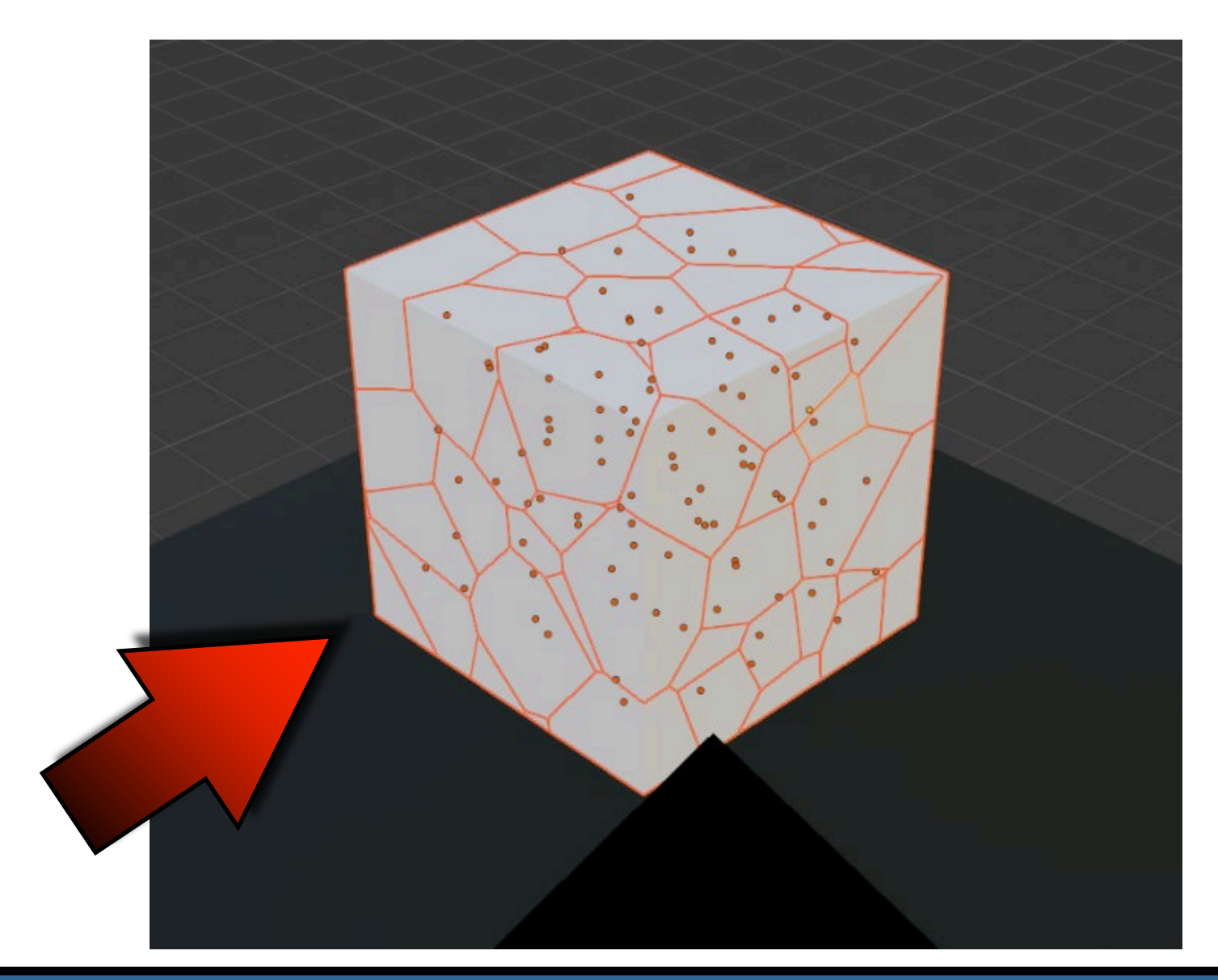

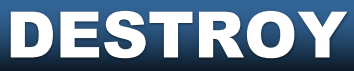

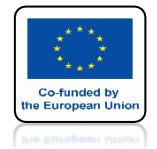

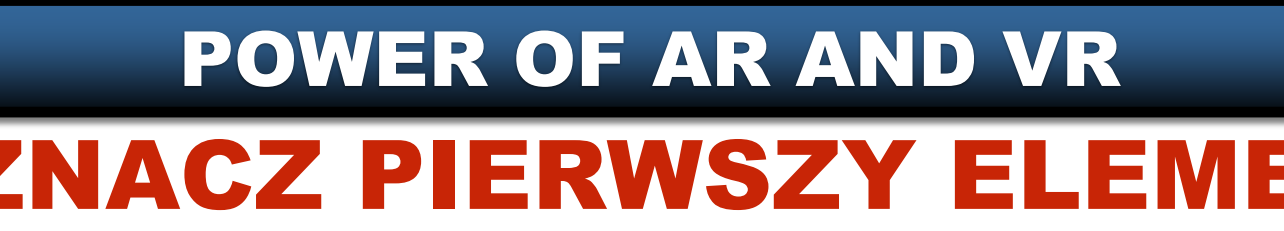

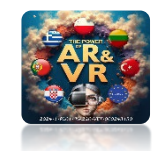

## ZAZNACZ PIERWSZY ELEMENT NASTĘPNIE Z KLAWISZEM **SHIFT POZOSTAŁE**

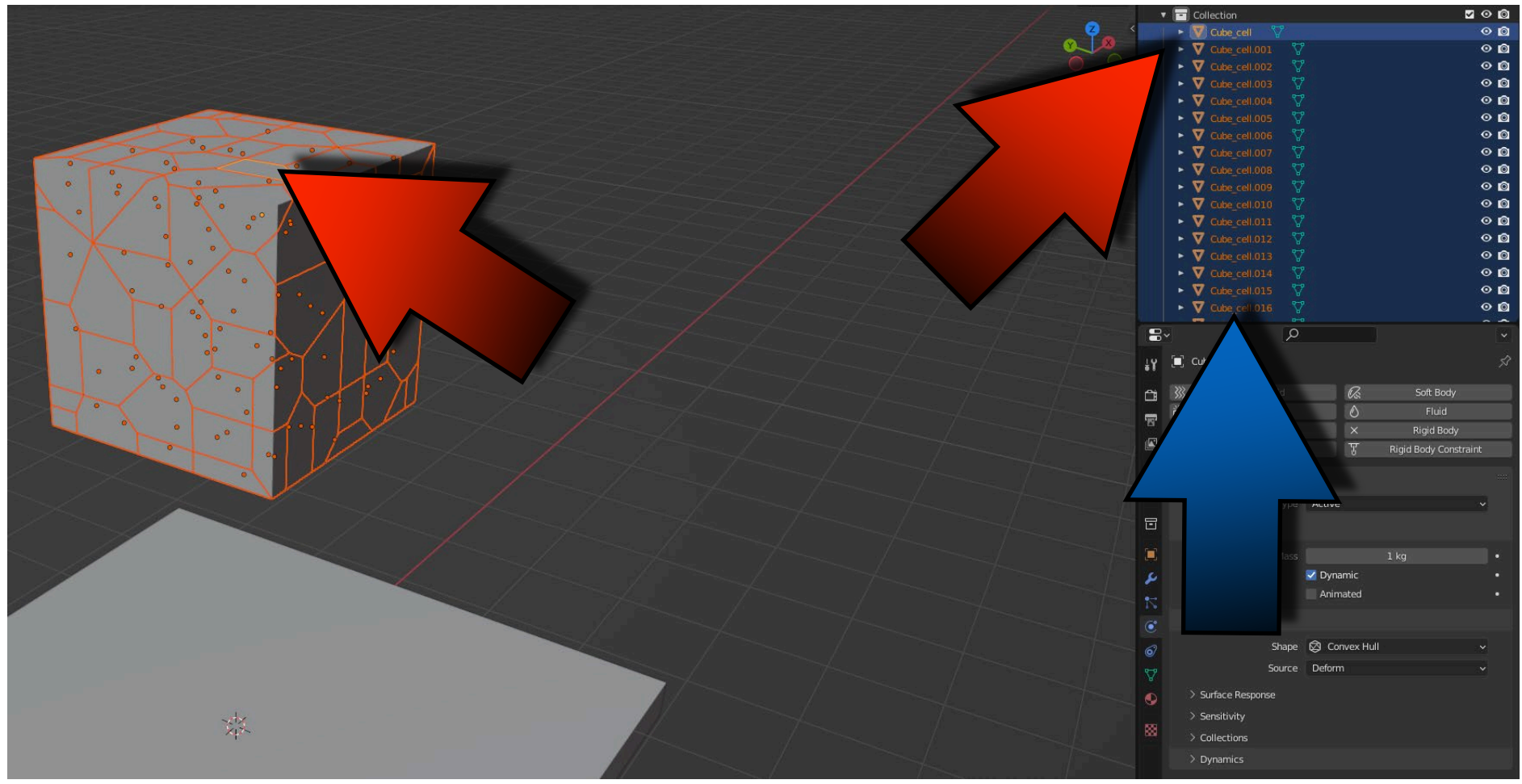

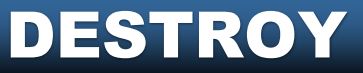

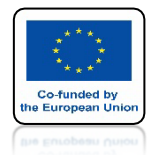

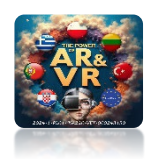

# NACIŚNIJ SPACJE I ZOBACZ ANIMACJE

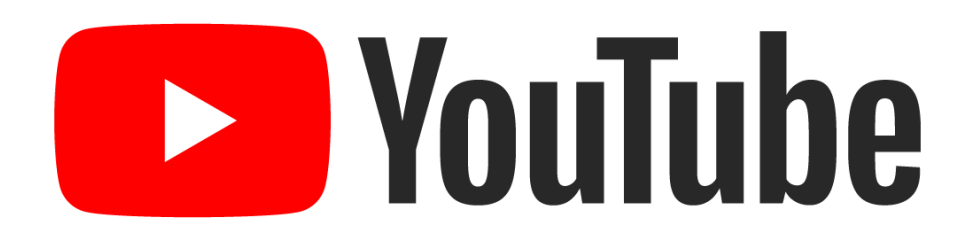

### W TYM PRZYPADKU DODALIŚMY RIGID BODY TYLKO AKTYWNEMU ELEMENTOWI

### https://youtu.be/uXONRXyO\_JA

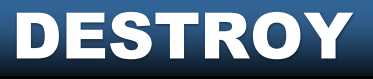

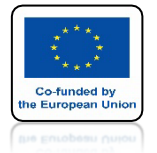

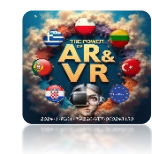

## WYBIERZ COPY FROM ACTIVE

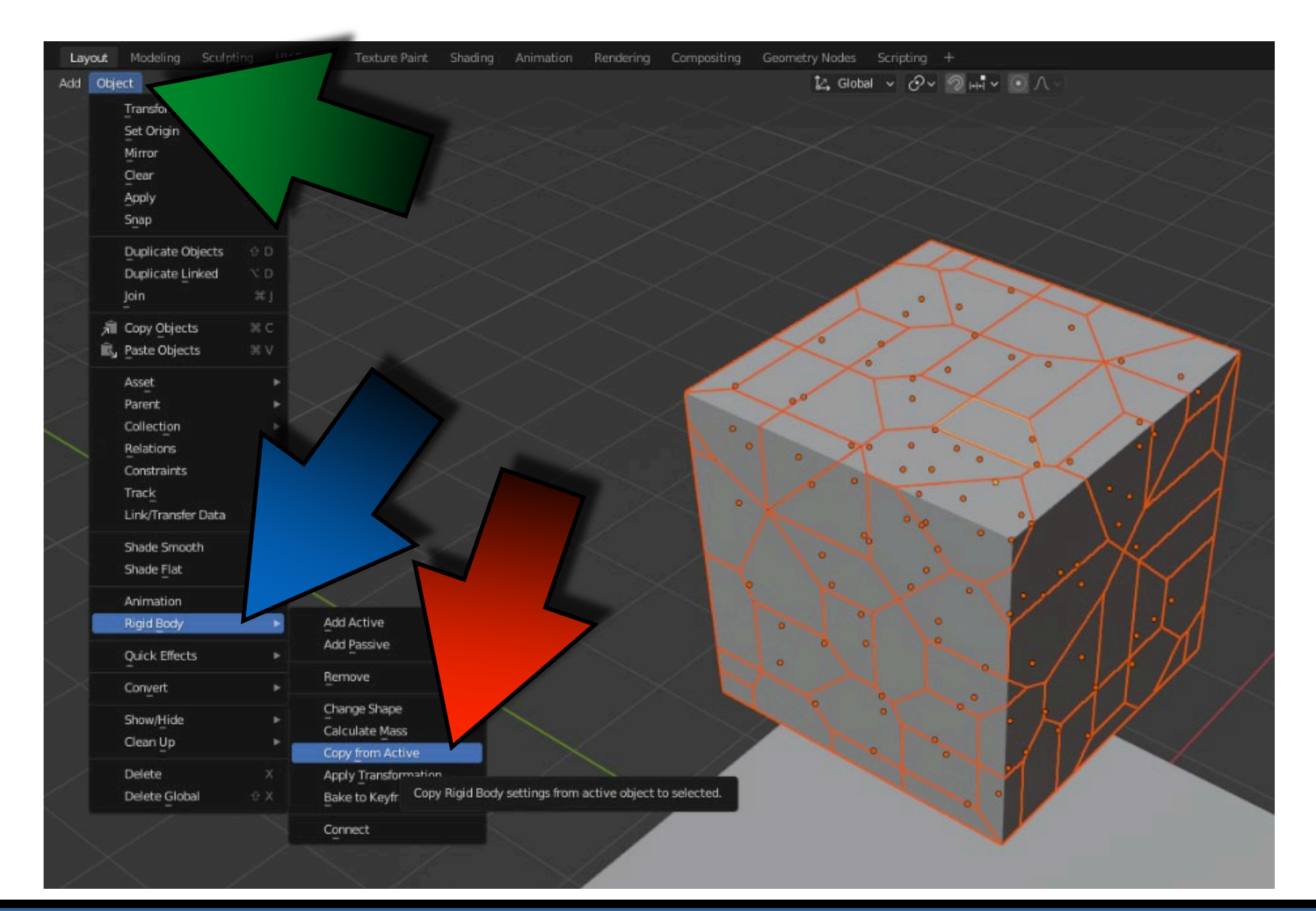

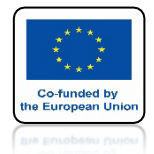

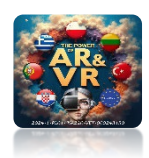

# NACIŚNIJ SPACJE I ZOBACZ ANIMACJE

# **YouTube**

## https://youtu.be/DEE4\_TD2prM

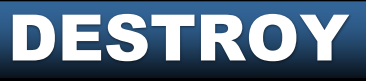

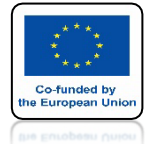

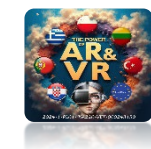

# NASTĘPNIE WYBIERZ CONNECT

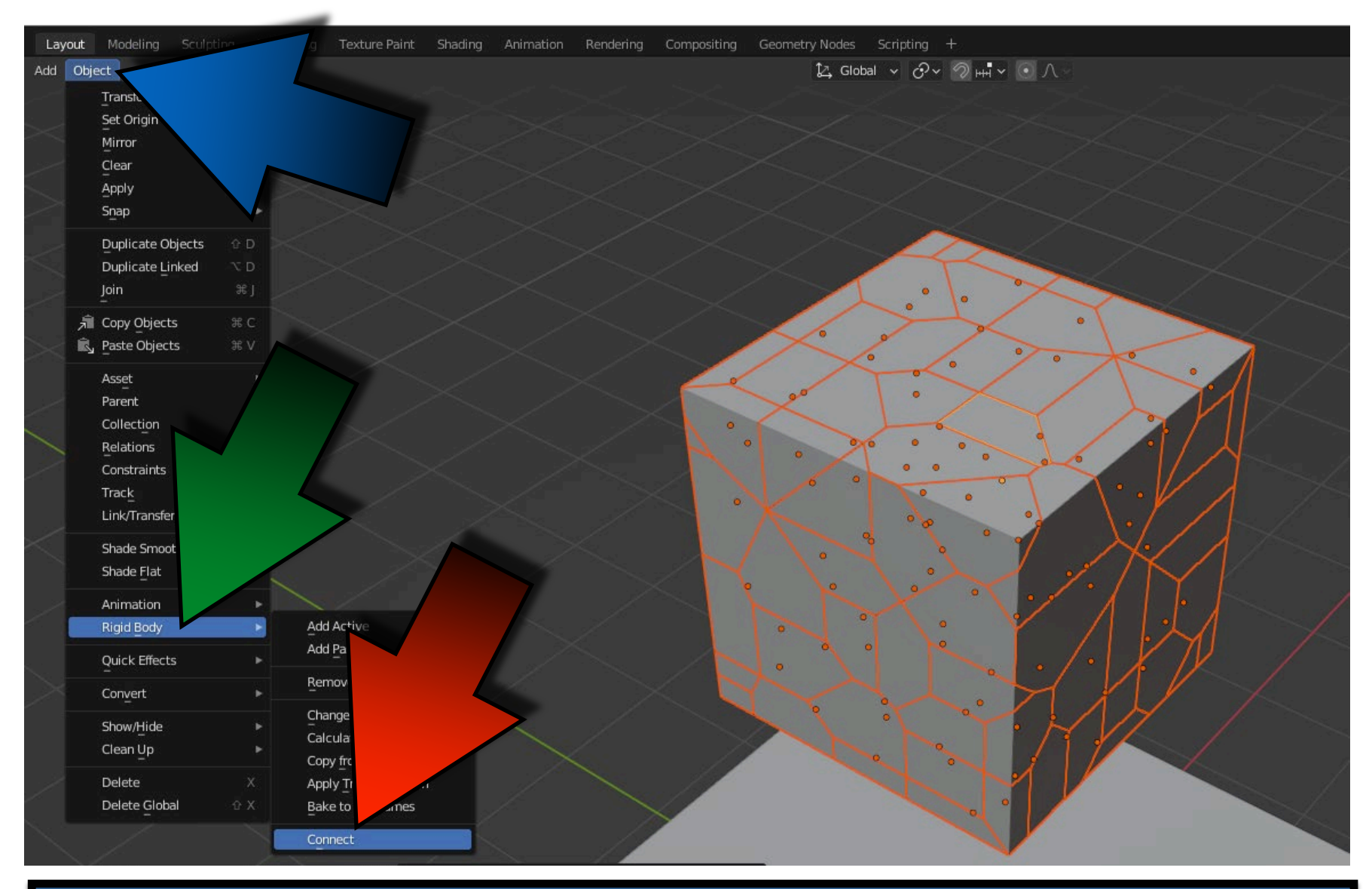

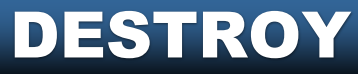

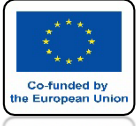

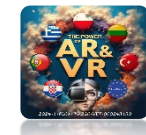

# **ZOBACZYMY CONSTRAINTS**

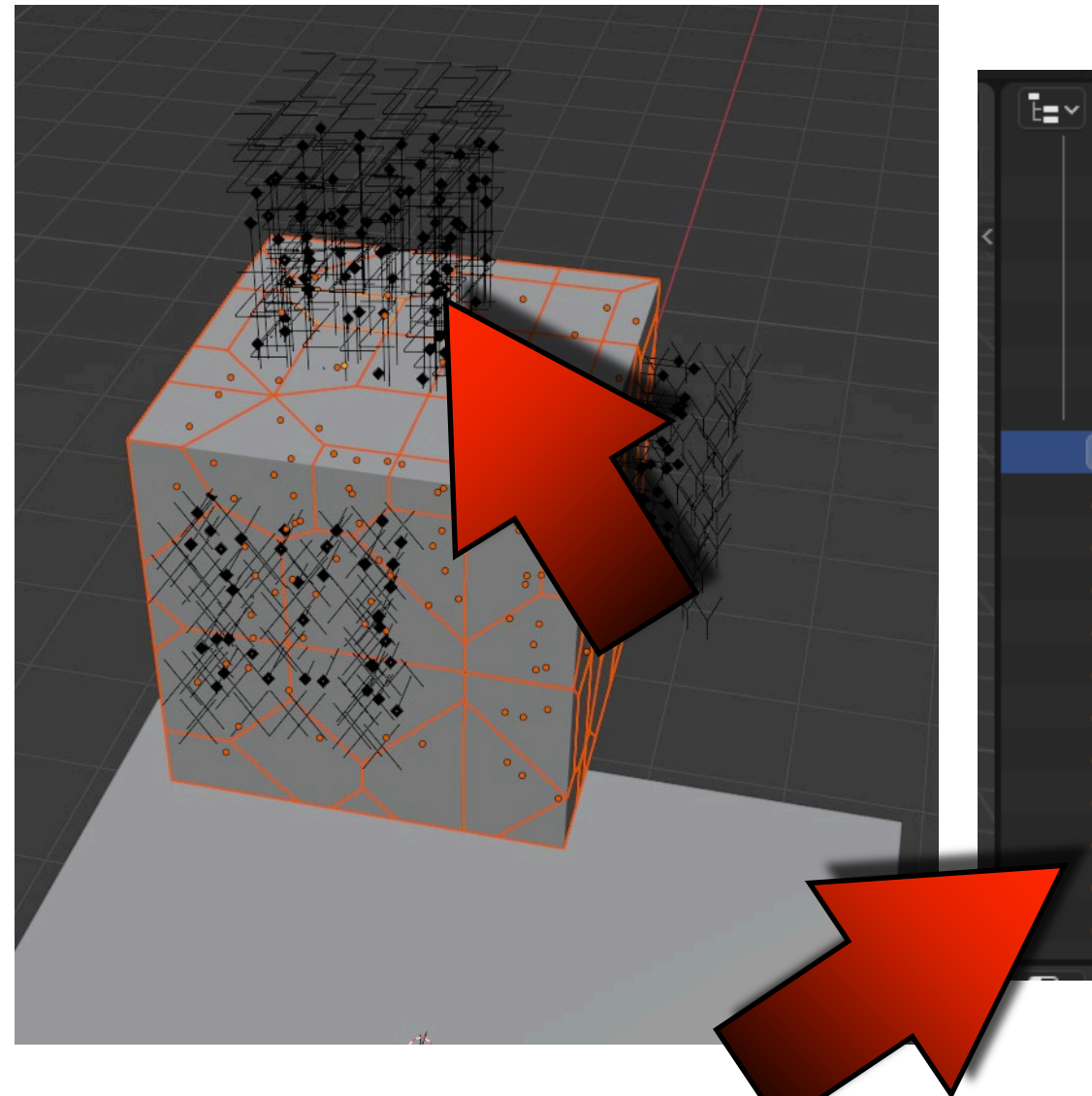

| Ē∎~ |    |                     | ∑ ~ <b>E</b> |
|-----|----|---------------------|--------------|
|     | ►  | 🔽 Cube_cell.094 🛛 🖓 | • <b>0</b>   |
|     | •  | V Cube_cell.095 🎖   | 00           |
|     | ►  | 🔽 Cube_cell.096 🛛 🖓 | ⊙ ©          |
|     | ►  | ▼ Cube_cell.097 🖓   | o 🙆          |
|     | ►  | 🔽 Cube_cell.098 🖓   | 0 🙆          |
|     | ►  | ▼ Cube_cell.099 🦙   | 0 🙆          |
|     | ►  | 🔻 Plane 🖓           | • <b>0</b>   |
|     |    | Constraint          | o 🙆          |
|     | ٦  | Constraint.001      | 00           |
|     | ٦  | Constraint.002      | o 🙆          |
|     | ٦  | Constraint.003      | o 🙆          |
|     | ٦  | Constraint.004      | 00           |
|     | ٦  | Constraint.005      | 00           |
|     | ٦  | Constraint.006      | ⊙ ©          |
|     | ٦  | Constraint.007      | 00           |
|     | ٦  | Constraint.008      | 00           |
|     | ٦  | Constraint.009      | o 🙆          |
| 7   | ٦  | Constraint.010      | 00           |
|     | بر | Constraint.011      | 00           |
|     |    | 0                   | ~ ^          |

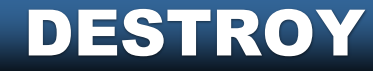

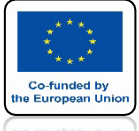

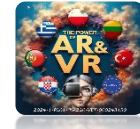

## ZAZNACZ PIERWSZY CONSTRAINT

| Ĩ.<br>Ĩ.=.<br>▼ | ]~              | <u>م</u>                                 | √ ⊑•       |
|-----------------|-----------------|------------------------------------------|------------|
|                 | V Cube_cell.094 | \<br>\\\\\\\\\\\\\\\\\\\\\\\\\\\\\\\\\\\ | 0          |
| •               | V Cube_cell.095 | \$                                       | 00         |
| < ►             | V Cube_cell.096 | v<br>                                    | 0 🙆        |
| ▶               | V Cube_cell.097 | v .∆.                                    | • 🖻        |
| •               | V Cube_cell.098 | <b>₽</b>                                 | 0 🔯        |
| •               | V Cube_cell.099 | v .∆                                     | 0 🖸        |
| · · · ·         | 🔻 Plane 🛛 🏹     |                                          | 0 🔯        |
|                 | Constraint      |                                          | 0 🖸        |
|                 | Constraint.001  |                                          | • D        |
| ۲ (             | Constraint.002  |                                          | • <b>0</b> |
|                 | Constraint.003  |                                          | 0 🖸        |
|                 | Constraint.004  |                                          | • <b>0</b> |
|                 | Constraint.005  |                                          | • <b>0</b> |
| _ر              | Constraint.006  |                                          | • D        |
| _ر              | Constraint.007  |                                          | • <b>0</b> |
| ـر ي            | Constraint.008  |                                          | • <b>0</b> |
| _ر              | Constraint.009  |                                          | • <b>0</b> |
| <u>بر</u>       | Constraint.010  |                                          | 00         |
| _ر              | Constraint.011  |                                          | 0 0        |
|                 |                 |                                          | <u>^</u>   |

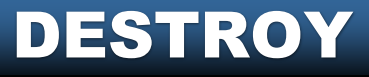

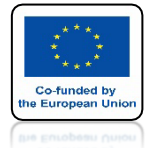

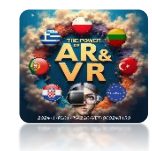

# ZAZNACZ BREAKABLE

|    | 📕 Constra  | iint          |       |                     |              | ⊙ 🙆        |
|----|------------|---------------|-------|---------------------|--------------|------------|
|    | 🔑 Constra  | int.001       |       |                     |              | ⊙ @        |
|    | 🔑 Constra  | int.002       |       |                     |              | ⊙ 🙆        |
|    | 🔑 Constra  | int.003       |       |                     |              | ⊙ 🙆        |
|    | 🔑 Constra  | int.004       |       |                     |              | ⊙ 🙆        |
|    | 📕 Constra  | int.005       |       |                     |              | ⊙ 🙆        |
|    | 🔑 Constra  | int.006       |       |                     |              | ⊙ 🙆        |
|    | 📕 Constra  | int.007       |       |                     |              | ⊙ 🙆        |
|    | 🔑 Constra  | int.008       |       |                     |              | ⊙ 🙆        |
|    | 🔑 Constra  | int.009       |       |                     |              | 0 🗋        |
|    | 🔑 Constra  | int.010       |       |                     |              | 0 🖻        |
| 80 | ~          | 2             | )     |                     |              | *          |
| ŧΥ | 🔳 Constra  | int           |       |                     |              | Ŕ          |
| Ċi | 333        | Force Field   |       | ×                   | Rigid Body C | Constraint |
| 5  | ∨ Rigid Bo | dy Constraint |       |                     |              |            |
|    |            | Тура          | Fixed |                     |              | ~          |
| 1ê | Sett       |               |       |                     |              |            |
| 3  |            |               | E Ena | blad                |              |            |
|    |            |               |       | uleu<br>Ista Califa |              |            |
|    |            |               | Dis   | sole Collis         | ions         |            |
|    |            | 5257/08-108-0 | Brei  | akable              |              |            |
| -  |            | Threshold     |       |                     | 10           |            |
|    |            |               |       |                     |              |            |

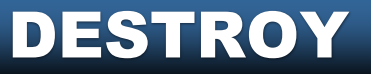

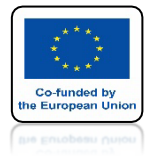

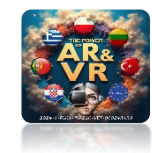

### Z KLAWISZEM SHIFT ZAZNACZ POZOSTAŁE

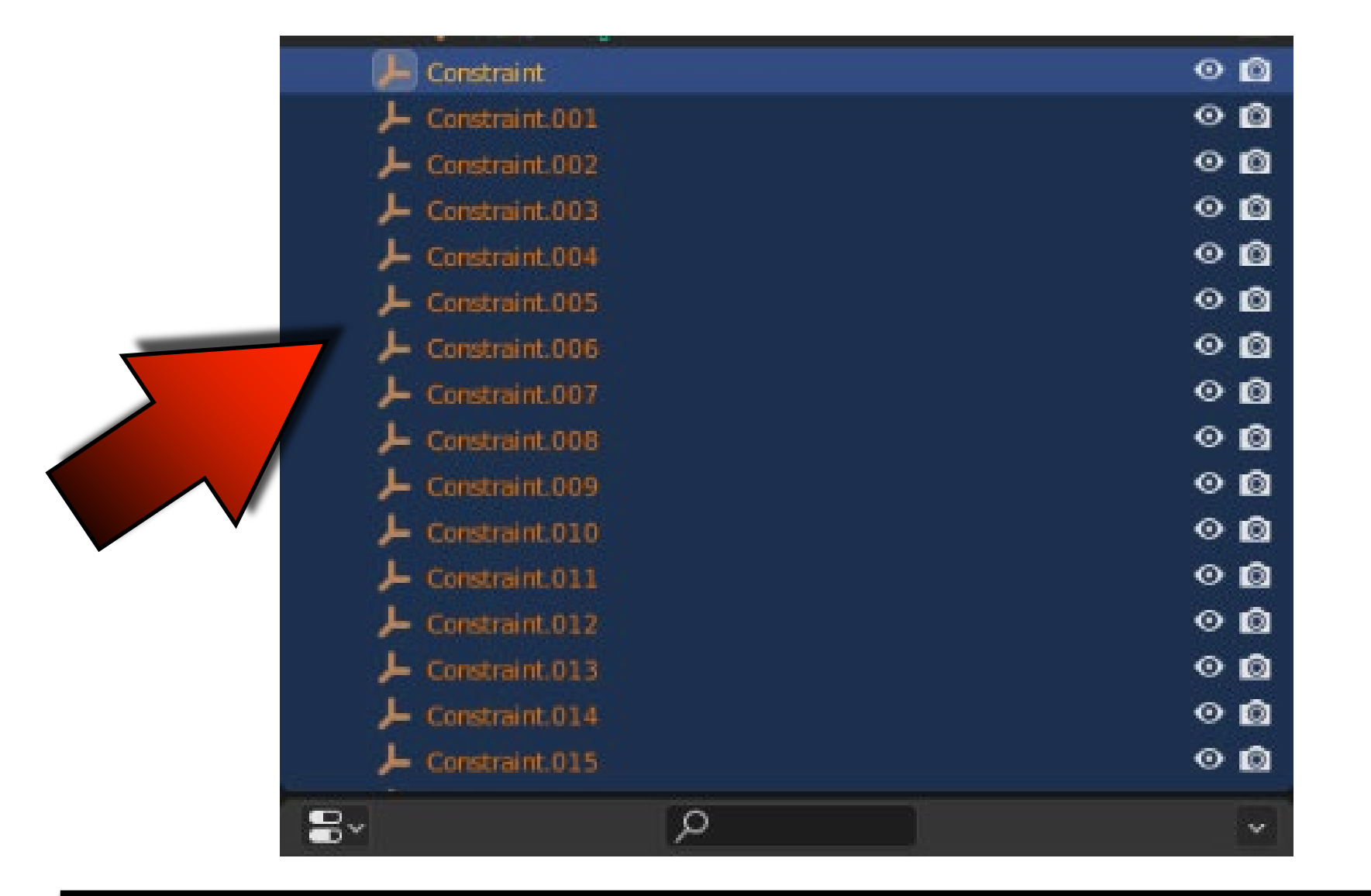

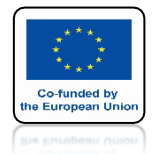

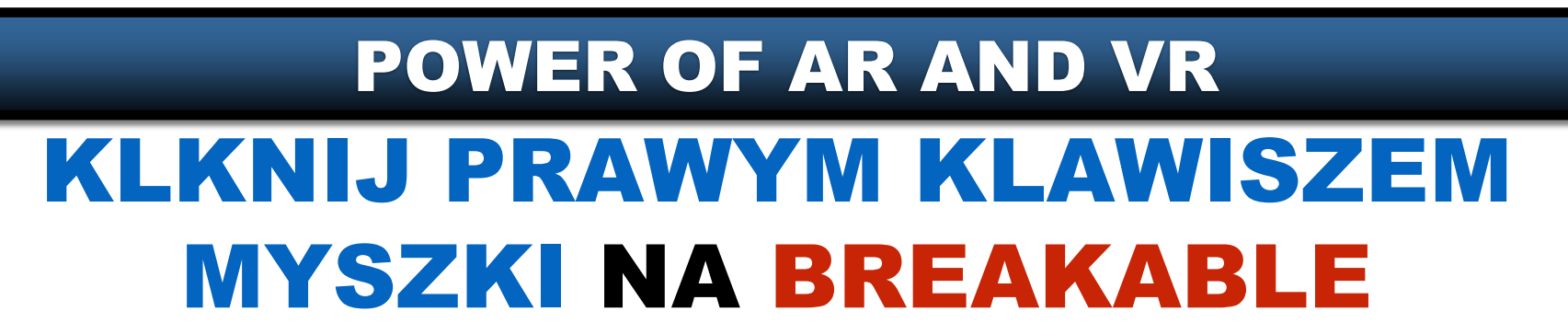

| 8        | <u>م</u>                     |                  |                       | - |
|----------|------------------------------|------------------|-----------------------|---|
| łY       | Constraint                   |                  |                       | Ś |
| <u>a</u> | 🐝 Force Field                | ×                | Rigid Body Constraint |   |
| 6        | $\sim$ Rigid Body Constraint |                  |                       |   |
| ø        | Туре                         | Fixed            | ~                     |   |
| 16       | ∼ Settings                   |                  |                       |   |
| ٢        |                              | 🛃 Enabled        |                       |   |
|          |                              | Z Disable Collis | sions                 |   |
|          | Threshold                    | 🗹 Breakable <    |                       | • |
|          |                              | DESTRO           | Y                     |   |

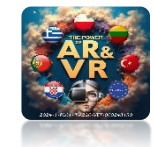

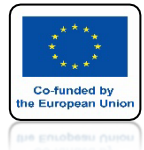

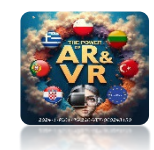

## I WYBIERZ COPY TO SELECTED

|          | * Securitys                    |     |
|----------|--------------------------------|-----|
| S        | 🗹 Enabled                      | •   |
| <b>F</b> | Disable Collisions             | •   |
|          | Breaking Threshold             | •   |
|          | ୍ରି Insert Keyframe            | > • |
| O        | <sup>4</sup> 2 Add Driver      |     |
| 6        | Open Drivers Editor            | <   |
| L        | ل Add to Keying Set            | K   |
|          | Remove from Keying Set 🔍 K     |     |
|          | set to Default Value Backspace |     |
|          | Copy to Selected               |     |
|          | Copy Data Path Offic           |     |

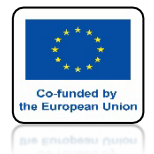

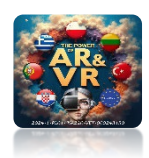

# NACIŚNIJ SPACJE I ZOBACZ ANIMACJE

# **YouTube**

## https://youtu.be/wL7\_dVRwKG4

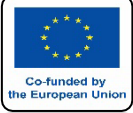

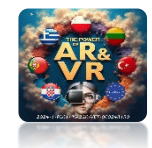

# W TRERSHOLD WPISZ 3

| 8        | <u>ہ</u>                |                    | ~                  |
|----------|-------------------------|--------------------|--------------------|
| ł۲       | Constraint.001          |                    | \$                 |
| <u>a</u> | 💥 Force Field           | × Rig              | id Body Constraint |
| 5        | ✓ Rigid Body Constraint |                    | ::::               |
|          | Туре                    | Fixed              | ~                  |
| 6        | ✓ Settings              |                    |                    |
| S        |                         | 🗹 Enabled          | •                  |
| 5        |                         | Disable Collisions | •                  |
|          |                         | 🗹 Breakable        | •                  |
|          | Threshold               | 3                  | •                  |
| ۲        |                         |                    |                    |
| 67       | First                   | 🔲 Cube_cell        |                    |
| K        | Second                  | Cube_cell.002      |                    |
| 8        | ✓ ○ Override Iterations |                    |                    |
|          | Iterations              | 10                 | •                  |
|          |                         | DESTROY            |                    |

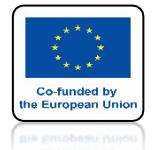

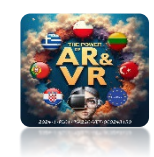

## KLKNIJ PRAWYM KLAWISZEM MYSZKI NA THRESHOLD

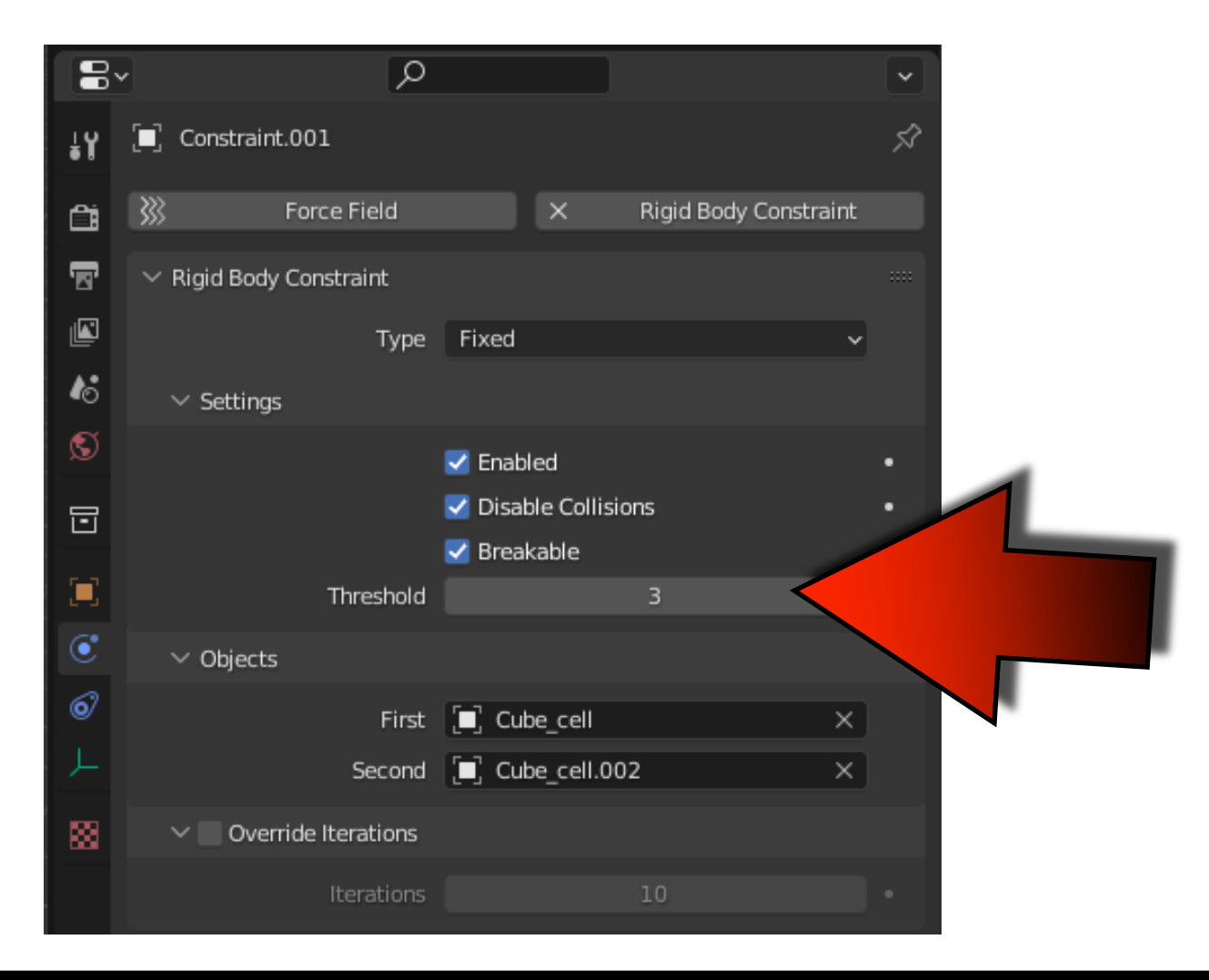

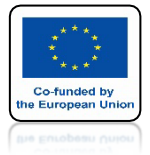

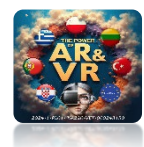

## **I WYBIERZ COPY TO SELECTED**

| 8  | ·                       | Q                             |          |          |          |               | • |
|----|-------------------------|-------------------------------|----------|----------|----------|---------------|---|
| ŧΥ | 🗐 Constrain             | ıt                            |          |          |          |               | Ś |
| Ċi | <u>}}}</u>              | Force Field                   |          | ×        | Rigid Bo | dy Constraint |   |
| 8  | $\sim$ Rigid Body       | / Constraint                  |          |          |          |               |   |
|    |                         | Туре                          | Fixed    |          |          | ~             |   |
| 6  | ✓ Setting               | s                             |          |          |          |               |   |
| S  |                         |                               | 🛃 Enab   | ed       |          |               | • |
|    |                         |                               | 🗾 Dical  | a Coll   | lisions  |               |   |
|    | Breaking Th             | reshold                       |          | 3        |          |               | • |
|    | _⊈_Insert K             | eyframe                       |          |          | 3        | >             | • |
| ۲  | <sup>≜</sup> 2∎ Add Dri | ver                           | Ħ        | D        |          |               |   |
| ø  | Open D                  | rivers Editor                 |          | ᆀ        |          | ×             |   |
|    | ්් Add to R<br>Remove   | Keying Set<br>e from Keying S | et 7     | зII<br>к | .001     | ×             |   |
|    | D Reset to              | Default Value                 | Backsna  | ce       |          |               |   |
|    | Copy to                 | Selected                      | 20210000 |          |          |               |   |
|    | Conv D                  | ata Dath                      | A 94     | 2.0      |          |               |   |

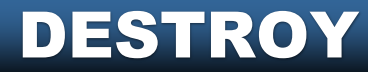

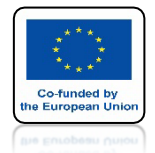

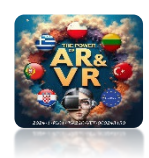

# NACIŚNIJ SPACJE I ZOBACZ ANIMACJE

# **YouTube**

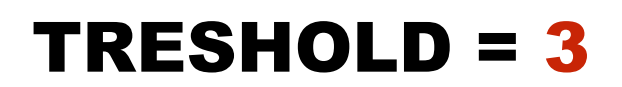

TRESHOLD = 5

https://youtu.be/7iRC7-f9q0M

https://youtu.be/fN0yetDqyIA

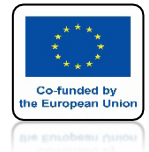

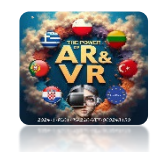

### **STWÓRZ PLIK Z CUBE JAK NA RYSUNKU**

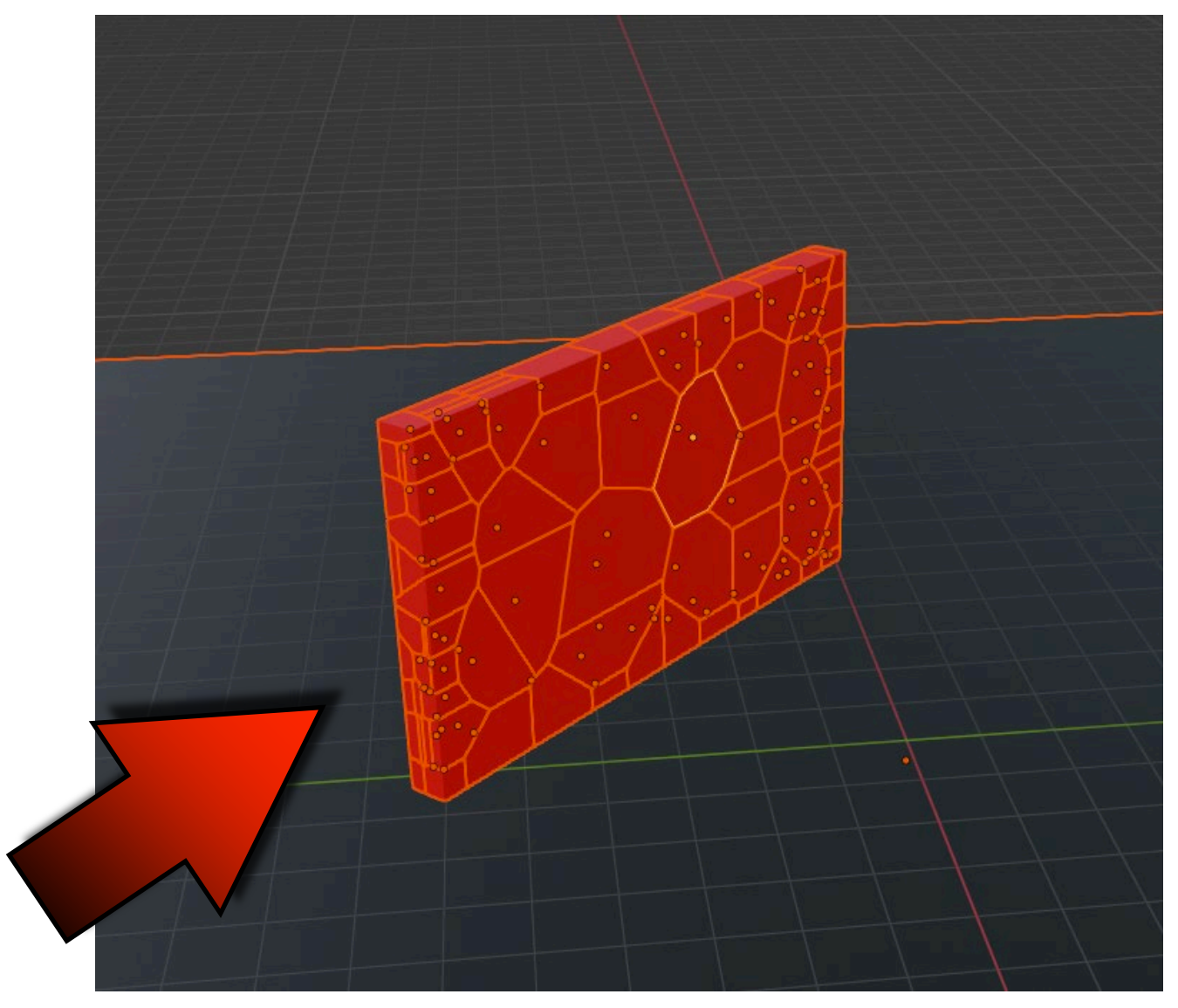

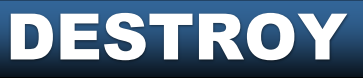

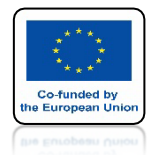

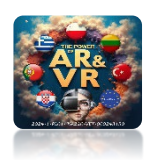

# NACIŚNIJ SPACJE I ZOBACZ ANIMACJE

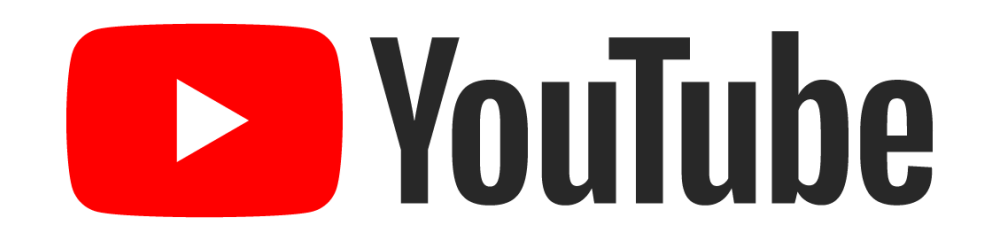

### JEŚLI URUCHOMISZ ANIMACJE ŚCIANA BĘDZIE STAĆ

https://youtu.be/riDgEUzmDsc

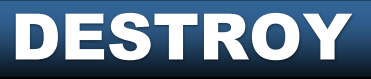

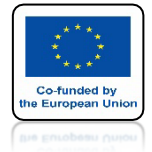

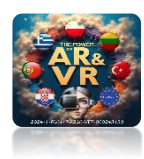

# WSTAW FORCE

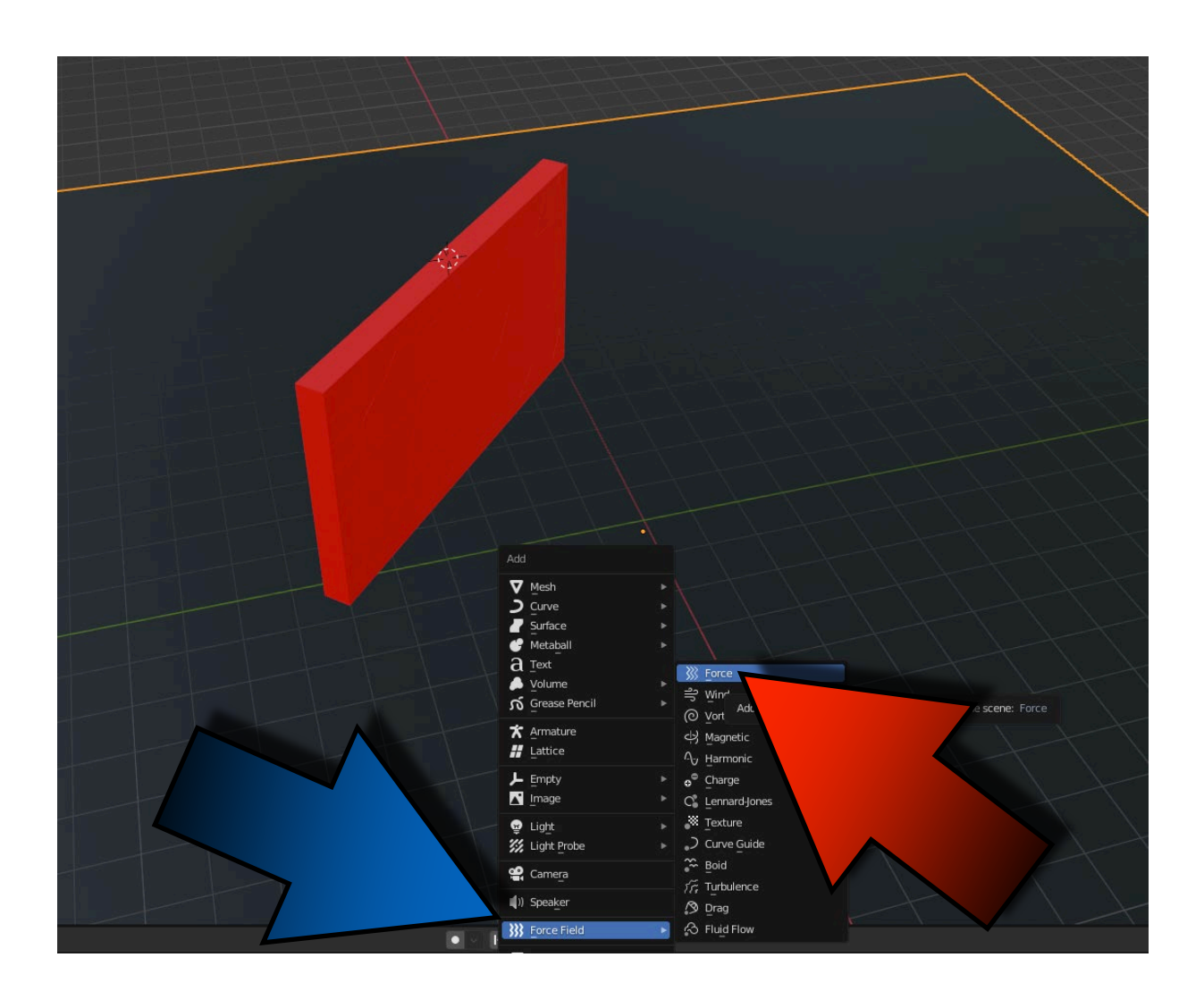

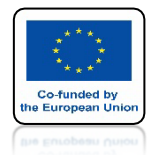

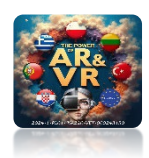

# NACIŚNIJ SPACJE I ZOBACZ ANIMACJE

# **YouTube**

### TERAZ SCIANA OPADNIE W DÓŁ

## https://youtu.be/i5FrgHOhozc

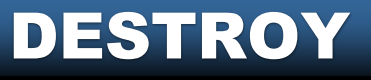

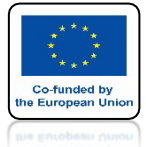

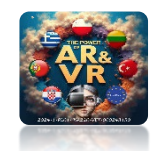

# **USTAW STRENGTH NA 2000**

| 8     | ~                             | ρ           |                       | ×        |
|-------|-------------------------------|-------------|-----------------------|----------|
| ł¥    | E Force                       |             |                       | Ŕ        |
| Activ | e Tool and Workspace settings | Ŧ           | Rigid Body Constraint |          |
| 5     | ✓ Force Fields                |             |                       |          |
|       | Туре                          | ∭ Force     |                       | <b>•</b> |
| 6     | ∨ Settings                    |             |                       |          |
| S     | Shape                         | Point       |                       | ~ •      |
| 5     | Strength                      |             | 2000.000              | •        |
|       | Flow                          |             | 0.000                 |          |
| -     | Affect                        | Location    |                       | <u>_</u> |
| •     |                               | Rotation    |                       |          |
| 0     | Noise Amount                  |             | 0.000                 |          |
| r     | Seeu                          | Gravitation |                       |          |
| 888   |                               | Absorption  | ,<br>                 |          |
|       | Wind Factor                   |             | 0.000                 | •        |
|       | ∨ Falloff                     |             |                       |          |
|       | Shape                         | Sphere      |                       | ~ •      |
|       | Z Direction                   | Both Z      |                       | × •      |
|       | Power                         |             | 0.000                 | •        |
|       | Min Distance                  |             | 0 m                   |          |
|       | Max Distance                  |             | 0 m                   |          |
|       |                               |             |                       |          |

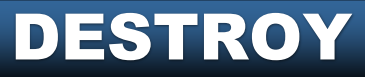

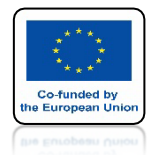

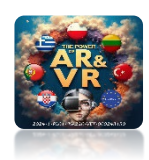

# NACIŚNIJ SPACJE I ZOBACZ ANIMACJE

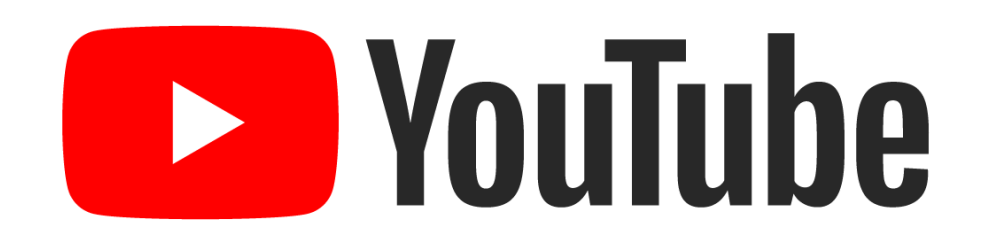

### TERAZ SIŁA DZIAŁA MOCNIEJ I NA WIĘKSZĄ POWIERZCHNIĘ

### https://youtu.be/HkhsMC6yA9o

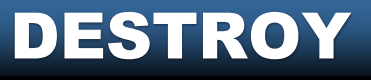

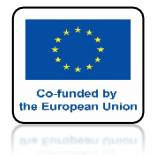

Playback

0~

1

### **POWER OF AR AND VR**

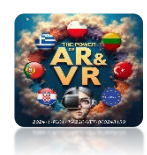

#### ZREDUKUJEMY SIŁĘ W CZASIE ZAPISZ SIŁĘ DLA PIERWSZEJ KLATKI

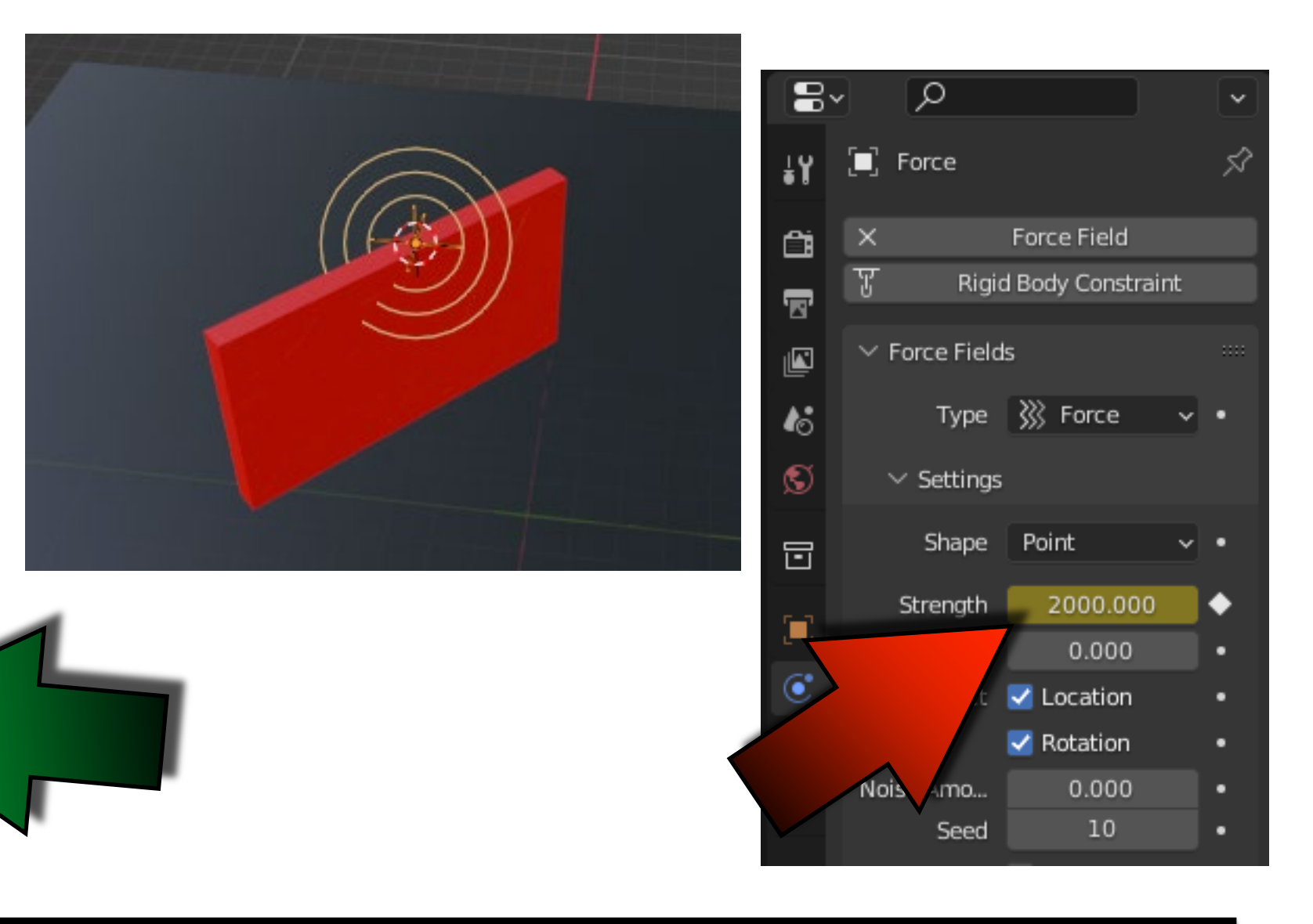

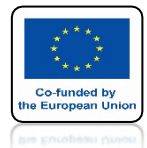

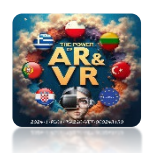

### ZAPISZ STRENGTH = 0 DLA 40 KLATKI ANIMACJI

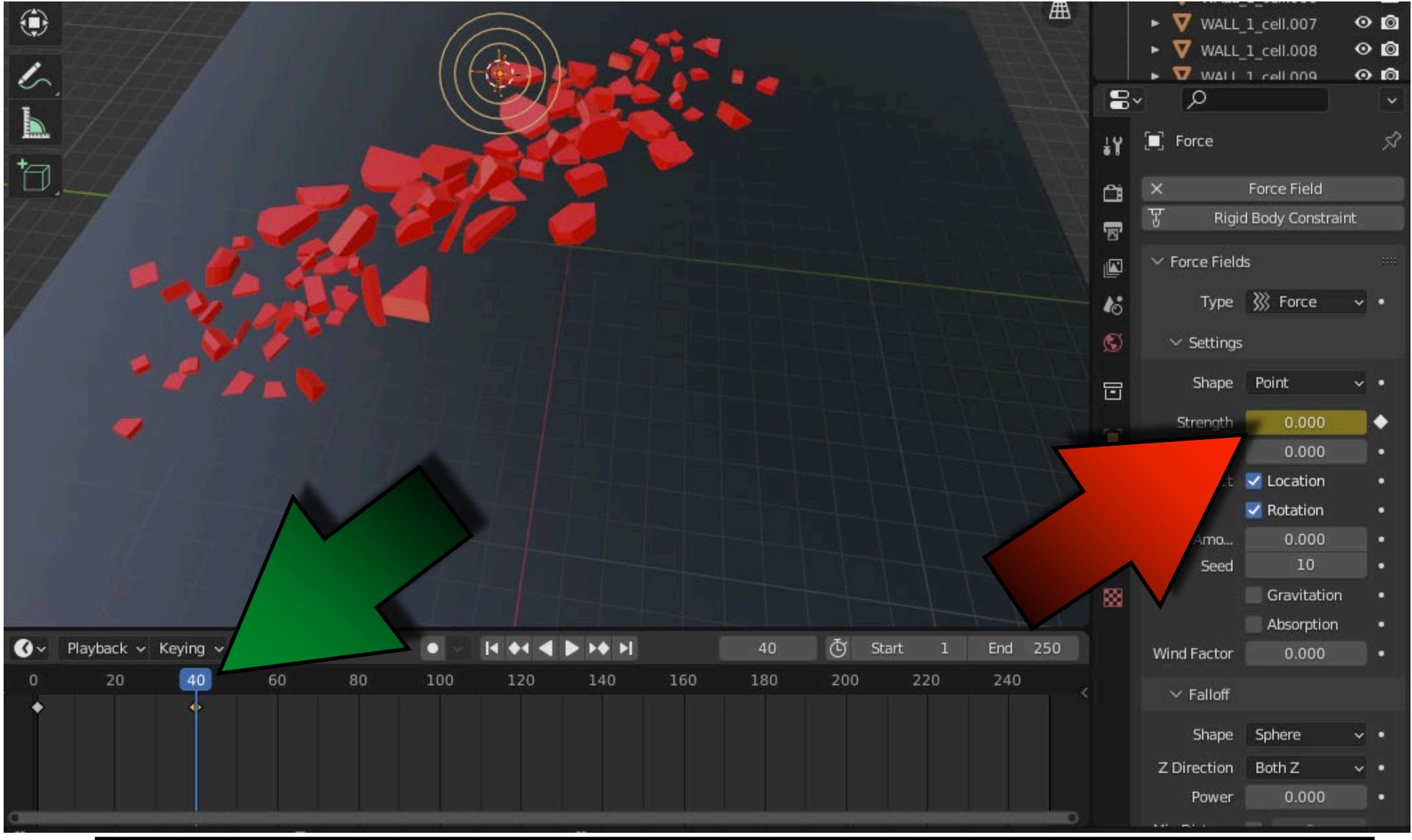

![](_page_61_Picture_5.jpeg)

![](_page_62_Picture_0.jpeg)

![](_page_62_Picture_2.jpeg)

# NACIŚNIJ SPACJE I ZOBACZ ANIMACJE

# **YouTube**

## https://youtu.be/GF1v18PChnk

![](_page_63_Picture_0.jpeg)

![](_page_63_Picture_2.jpeg)

### **ZWIĘKSZ STRENGTH DO 5000** I ZAPISZ PIERWSZĄ KLATKĘ ANIMACJI

| 8  | ~                   |              | ρ           |            |              | <ul> <li>Image: A second second s</li></ul> |
|----|---------------------|--------------|-------------|------------|--------------|----------------------------------------------------------------------------------------------------|
| ŧΥ | 🔲 Force             |              |             |            |              | S?                                                                                                    |
| Ċi | ×                   | Force Field  | T           | Rigid Body | y Constraint |                                                                                                    |
| 5  | $\vee$ Force Fields |              |             |            |              |                                                                                                    |
|    |                     | Туре         | ∭ Force     |            |              | • •                                                                                                    |
| 16 | ✓ Settings          |              |             |            |              |                                                                                                    |
| S  |                     | Shape        | Point       |            |              | •                                                                                                    |
| F  |                     | Strenath     |             | 5000.000   |              | •                                                                                                    |
|    |                     | Flow         |             | 0.000      |              |                                                                                                    |
|    |                     | Affect       | Location    |            |              |                                                                                                    |
| ۲  |                     |              | Rotation    |            |              |                                                                                                    |
| 6  |                     | Noise Amount |             | 0.000      |              |                                                                                                    |
| L  |                     | Seed         |             | 10         |              |                                                                                                    |
|    |                     |              | Gravitation |            |              |                                                                                                    |
| 88 |                     |              | Absorption  |            | •            |                                                                                                    |
|    |                     | Wind Factor  |             | 0.000      |              |                                                                                                    |
|    | ∨ Falloff           |              |             |            |              |                                                                                                    |
|    |                     | Shape        | Sphere      |            |              | ~ •                                                                                                    |
|    |                     | Z Direction  | Both Z      |            |              | •                                                                                                    |
|    |                     | Power        |             | 0.000      |              |                                                                                                    |
|    |                     | Min Distance |             |            |              |                                                                                                    |
|    |                     | Max Distance |             |            |              |                                                                                                    |

![](_page_63_Picture_5.jpeg)

![](_page_64_Picture_0.jpeg)

![](_page_64_Picture_2.jpeg)

## WSTAW CYLINDER JAK NA RYSUNKU

![](_page_64_Picture_4.jpeg)

![](_page_64_Picture_5.jpeg)

![](_page_65_Picture_0.jpeg)

![](_page_65_Picture_2.jpeg)

## USTAW DLA CYLINDER RIGID BODY A NASTĘPNIE WYBIERZ ACTIVE

![](_page_65_Figure_4.jpeg)

![](_page_66_Picture_0.jpeg)

![](_page_66_Picture_2.jpeg)

# NACIŚNIJ SPACJE I ZOBACZ ANIMACJE

# **YouTube**

### https://youtu.be/30kWWw0Q0JI

![](_page_67_Picture_0.jpeg)

![](_page_67_Picture_2.jpeg)

### **DLA POWER FIELD MAX DISTANCE USTAW NA 5M**

![](_page_67_Figure_4.jpeg)

![](_page_68_Picture_0.jpeg)

![](_page_68_Picture_2.jpeg)

# NACIŚNIJ SPACJE I ZOBACZ ANIMACJE

# **YouTube**

## https://youtu.be/4Kpn-i02B40

![](_page_69_Picture_0.jpeg)

## POWER OF AR AND VR UTWÓRZ TAKI PLIK I WYKONAJ TRZY SPOSOBY DESTRUKCJI

![](_page_69_Picture_2.jpeg)

![](_page_69_Picture_3.jpeg)

![](_page_70_Picture_0.jpeg)

![](_page_70_Picture_2.jpeg)

### ZASTOSUJ ZNANE SPOSOBY ANIMACJI UTWÓRZ ELEMENTY W OSOBNYCH KOLEKCJACH

|                                      | V ~ E        |
|--------------------------------------|--------------|
| <ul> <li>Scene Collection</li> </ul> |              |
| ▼ 🔄 Collection 🛛 🚽                   | <b>v</b> o o |
| FORCE_force-field                    | ⊙ ⊚          |
| 🕨 🔽 GROUND                           | ⊙ ©          |
| 🕨 🔻 ROCK_annotate-pencil 🥬           | ⊙ ⊚          |
| 🕨 🔽 ROCK_gigid-body 🦉 🏸              | • 🛛          |
| ► 👌 Text-ANNOTATE-PENCIL 🗧           | • 🔊          |
| ► 🔃 Text_FORCE-FIELD 🤤               | • 🛛          |
| ► 👌 Text_RIGID-BODY 🛛 🤶              | • 🔊          |
| 🕨 🔻 WALL_annotate-pencil 🛛 🖓         | • 🛛          |
| ► 🔻 WALL_force-field 🖓               | ⊙ ⊚          |
| 🕨 ד 🗸 WALL_rigid-body                | • 🖸          |
|                                      |              |

![](_page_70_Picture_5.jpeg)

![](_page_71_Picture_0.jpeg)

![](_page_71_Picture_2.jpeg)

## PRZYKŁADY UŻYCIA CELL FRACTURE W NASZYCH PROJEKTACH

![](_page_71_Picture_4.jpeg)

### https://youtu.be/WPX7RSiMY6c

![](_page_71_Picture_6.jpeg)
## **POWER OF AR AND VR**

## DZIĘKUJĘ ZA UWAGĘ

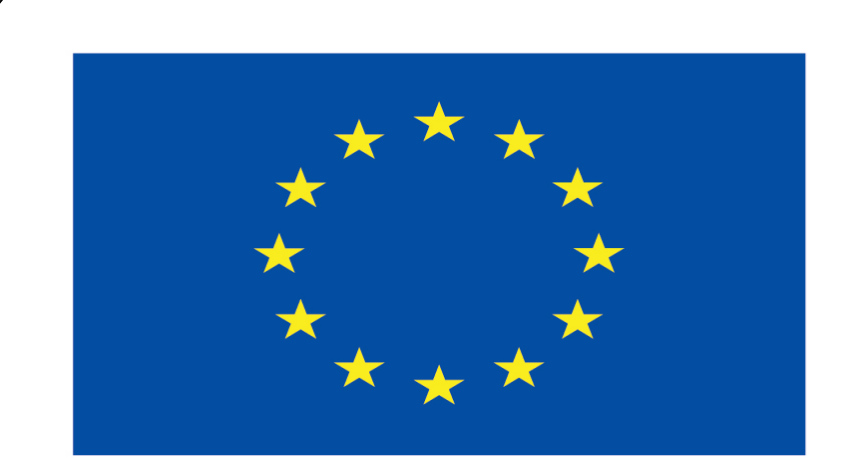

## **Co-funded by** the European Union

## **Co-runged by** the European Union

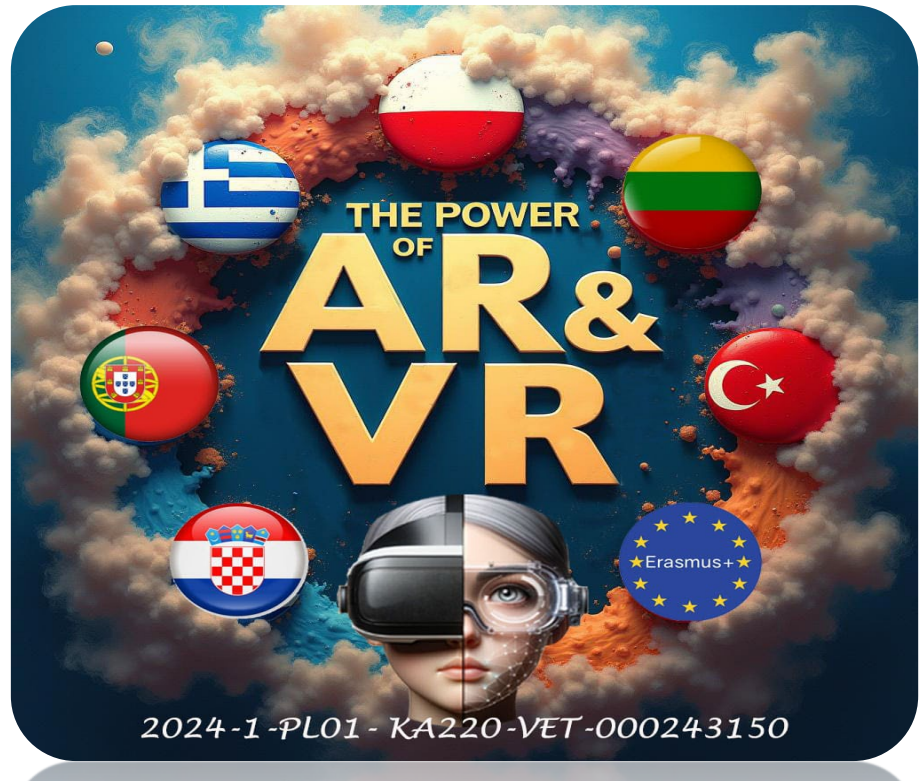

2024-1-PL01- KA220-VET-000243150